SoftBank SELECTION microSDカードリーダー&ライター for iPhone/iPad SB-WR03-IOMI

## 詳細WEBマニュアル

ご使用上の注意

本製品の仕様・準備

iPhone/iPad での使い方

パソコンでの使い方

困ったときには

さくいん

本マニュアルについて

2016/5/29

#### 目次へ

### ご使用上の注意

本製品(本体)同梱の「取扱説明書」および以下の内容をよくお読みのうえ、正しく安全にお使いください。

データの破損や消失を防ぐために

- データの書き込みまたは読み出し中や、LED点滅時、次の点にご注意ください。
  - 本製品やmicroSDカードを取り外さない
  - iPhone/iPadやパソコンの電源を切ったり、スリープモードにしたりしない
  - o アフ<sup>°</sup>リを終了したり、ハ<sup>°</sup>ックク<sup>°</sup>ラウント<sup>°</sup>にしたりしない

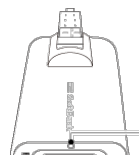

LED iPhone/iPadまたはパソコンに接続時: 青色に点灯 microSDカードにアクセス中:青色に点滅

• iPhone/iPadや、パソコン(内蔵バッテリー使用時)が十分に充電されていない状態で、本製品を使用しないでください。

データの取り扱いと保護について

- 本製品をご使用の前に、大切なデータは、ほかのメディアなどにバックアップをとっておくことをお勧めします。
- microSDカードに記録したデータの消失、およびデータの消失に関連して生じる再生の不具合などの障害や損害につきましては、当 社は一切の責任を負いかねます。あらかじめご了承ください。
- microSDカードに記録した他人の著作物は、個人やご家庭で楽しむなどの場合を除き、著作権法上の権利者に無断で使用することはできません。

ページの先頭 本製品の仕様・準備

## 本製品の仕様・準備

仕様

準備 アプリの画面・機能 ファイルの保存領域

仕様

対応機種 (2016年5月現在)

- iPhone SE
- iPhone 6s Plus
- iPhone 6s
- iPhone 6 Plus
- iPhone 6
- iPhone 5s
- iPhone 5c
- iPhone 5
- iPad Pro (9.7-inch)
- iPad Pro (12.9-inch)
- iPad Air 2
- iPad Air
- iPad mini 4
- iPad mini 3
- iPad mini 2
- iPad mini

※本製品は、iPad (4th generation)で使用できません。
 ※本製品ので使用には、専用アプリ「memory keeper」 (無料) が必要です。
 ※詳しくは、http://softbankselection.jp/でご確認ください。

パソコン使用時の動作環境(2016年5月現在)

USBポートがある以下のOSを搭載したパソコン(日本語版に限る)

- Windows<sup>®</sup> 8 / Windows<sup>®</sup> 7
- OS X<sup>®</sup> バージョン10以降

基本仕様

|          | microSDカードスロット、Apple Lightningコネクタ*、USB3.0(Aタイプ)コネクタ* |
|----------|-------------------------------------------------------|
| インダーフェース | *:両方のインターフェースで、同時にデータ通信はできません。どちらか片方でのみ可能です。          |
| 使用温度範囲   | 0∼40℃                                                 |
| 外形寸法     | 約72×31×16mm                                           |
| 質量       | 約28g                                                  |

対応microSDカードとフォーマット (2016年5月現在)

| microSDHC: (4GB~32GB)   | FAT32 |
|-------------------------|-------|
| microSDXC: (64GB~200GB) | exFAT |

※すべてのmicroSDカードで動作保証するものではありません。 ※詳しくは、http://softbankselection.jp/でご確認ください。

#### 主な対応ファイル形式 (2016年5月現在)

| 画像 | jpg, png, gif, bmp                   |
|----|--------------------------------------|
| 文書 | doc, docx, xls, xlsx, ppt, pptx, pdf |
| 動画 | mp4, m4v, mov                        |
|    |                                      |

※著作権で保護されているコンテンツや文書のバックアップはできません。
※詳しくは、「対応ファイル形式とアイコン」をご覧ください。

ページの先頭

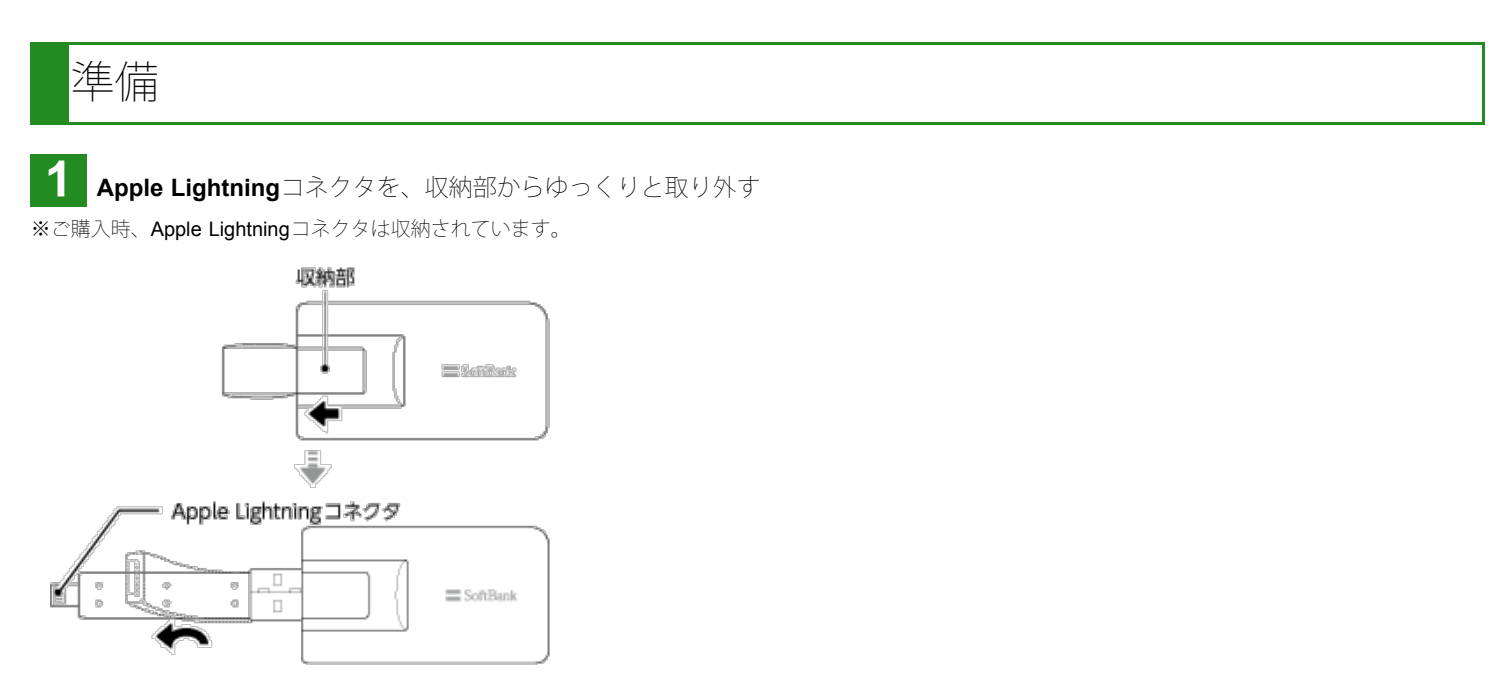

※使用しないときは、Apple Lightningコネクタを収納してください。

2 対応のmicroSDカードを、カチッとなるまで奥へ押して、本製品に挿入する ※対応のmicroSDカードについては、「対応microSDカードとフォーマット」をご覧ください。

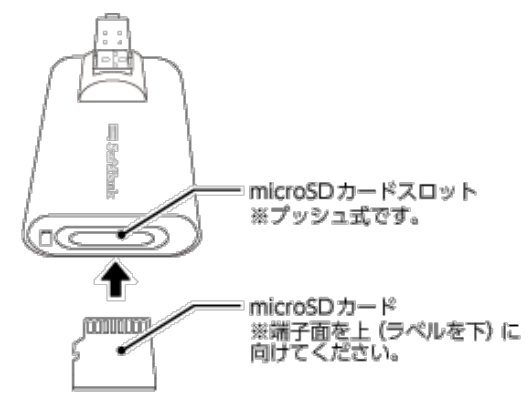

警告

使用前に、本製品のコネクタやmicroSDカードスロット、iPhone/iPadまたはパソコンのポートの内部に異物がないことを確認し、異物がある場合は取り除いてください。

? microSDカードを取り出したい microSDカードを、カチッとなるまで奥へ押して取り出します。

3 本製品を、iPhone/iPadまたはパソコンに接続する

Apple LightningコネクタとUSB3.0 (Aタイプ) コネクタで、同時にデータ通信はできません。どちらか片方でのみ可能です。

注意

 $\checkmark$ 

- 接続する際は、ゆっくりと奥まで差し込んでください。
- 使用しないときは、本製品をiPhone/iPadまたはパソコンから取り外してください。

### ●iPhone/iPadの場合

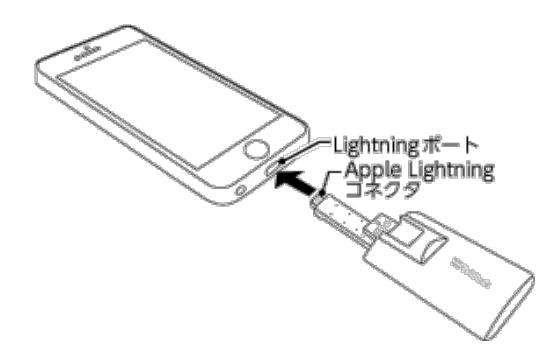

C アプリのインストールについて、メッセージが表示されます。表示に従って、App Storeからアプリ「memory keeper」をインストールしてください。

インストールが完了すると、iPhone/iPadのホーム画面に、 M [memory keeper] が表示されます。 2回目以降の接続時、アプリの起動を尋ねるメッセージが表示されます。 [許可] をタップして、アプリを起動してください。

? 接続しても、アプリをインストールできない
 「Q アプリをインストールできない」をご覧ください。

?本製品を取り外したい アプリのホーム画面が表示されている状態で、取り外してください。

●パソコンの場合

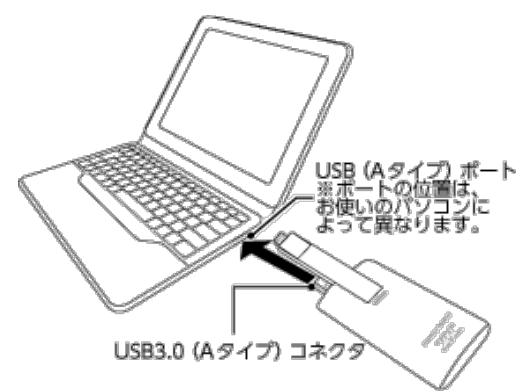

#### ※ボートの位置や向きに応じて、本製品を裏向き、 または表向きで接続してください。

注意 LEDの点滅中は、本製品やmicroSDカードを絶対に抜かないでください

点滅中は、データの読み出しや書き込みを行っています。絶対に、本製品をiPhone/iPadやパソコンから取り外したり、microSDカードを本製品から取り出したりしないでください。データが破損することがあります。

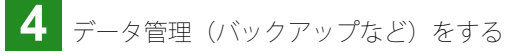

#### ●iPhone/iPadの場合

アプリを使って行います。アプリの使用方法は、「iPhone/iPadでの使い方」をご覧ください。

●パソコンの場合

Windowsの場合はエクスプローラー、Macの場合はFinderを使って行います。パソコンでの使用方法は、「パソコンでの使い方」を ご覧ください。

ページの先頭

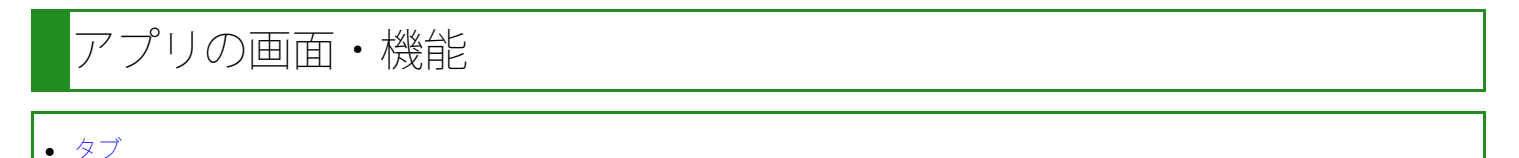

主な画面

タブ

アプリ下部のタブをタップして、画面を切り替えます。

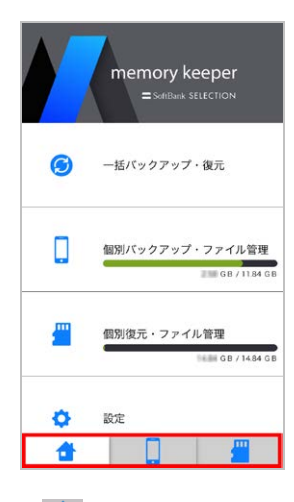

ホーム画面を表示します。

バックアップ、復元、iPhone/iPadやmicroSDカードの容量確認、ファイルやフォルダ管理、設定を行うときや、本製品を取り外すときに、このタブに切り替えます。

### 

[個別バックアップ・ファイル管理] 画面を表示します。 iPhone/iPadの [カメラロール] や [アプリ内のファイル] に保存されているファイルのうち、選択したファイルやフォルダをバックア ップしたり、管理したりするときに、このタブに切り替えます。

### 

[個別復元・ファイル管理] 画面を表示します。

microSDカードに保存されているファイルのうち、選択したファイルを復元したり、管理したりするときに、このタブに切り替えます。

### 主な画面

■ホーム画面

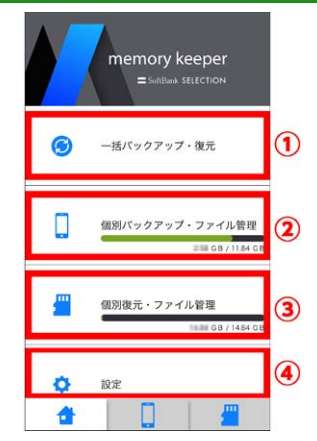

① [一括バックアップ・復元] 画面が表示されます。

 ②iPhone/iPadの総容量と、使用済容量を確認できます。→「iPhone/iPadやmicroSDカードの容量を確認する」 タップすると、[一括バックアップ・復元] 画面を表示できます。
 ③microSDカードの総容量と、使用済容量を確認できます。→「iPhone/iPadやmicroSDカードの容量を確認する」 クリックすると、[個別復元・ファイル管理] 画面を表示できます。
 ④[設定] 画面を表示できます。

#### ■「一括バックアップ・復元〕画面

| 1 |                  | -話パックアップ・復元   |   |
|---|------------------|---------------|---|
|   | []→ <b>!</b> ''' | バックアップ        |   |
|   |                  | カメラロールのバックアップ |   |
|   | 2                | 電話帳のバックアップ    |   |
|   | #"→[]            | 復元            |   |
|   |                  | カメラロールの復元     |   |
|   | 2                | 電話帳の復元        | 3 |
|   |                  |               |   |
|   |                  |               |   |

①ホーム画面に戻ります。

②iPhone/iPadの 「写真] または [ 連絡先] (電話帳)に保存されている全てのデータを、一括でバックアップできます。→「一括でバックアップする」

※「"memorykeeper"が写真/連絡先へのアクセスを求めています。」と表示された場合、 [OK] をタップしてください。

③上記①でバックアップしたデータをmicroSDカードからiPhone/iPadに復元できます。→「一括で復元する」

### 

①ホーム画面に戻ります。

※「"memorykeeper"が写真へのアクセスを求めています。」と表示された場合、 [OK] をタップしてください。

- ② [アルバム] 画面を表示できます。
- ③ [アプリ内のファイル] 画面を表示できます。

| ■ 「個別復元・フ                                                   | 'アイル管理] 画面                                    |
|-------------------------------------------------------------|-----------------------------------------------|
| 1               金務現元・ファイル管理             ・             ・     |                                               |
| 家計簿.xlsx<br>xLSX 2016/02/05 19:42:52   36.85 кв             |                                               |
| ■ ■<br>DOCX 予定表.docx<br>2016/02/05 194252   212.33 ×8       |                                               |
| 120911_130411-1735154.J···<br>2016/02/05 18.31.52   1.65 MB |                                               |
| 130925_173217-1469761.J···<br>2016/02/05 18:31:50   140 MB  |                                               |
| 120910_141602-2030335.J···<br>2016/02/05 18:31:50   1.94 MB |                                               |
| 電話帳のパックアップ<br>2016/02/05 17:04:28                           |                                               |
| カメラロールのバックアップ<br>2016/02/05 17:03:50                        |                                               |
| 📤 📋 🚆                                                       |                                               |
| ①ホーム画面に戻ります。                                                |                                               |
| ②ファイルやフォルダを                                                 | 選択して、メール添付、コピー、移動、削除などができます。→「ファイルやフォルダを編集する」 |
| ③フォルダを作成できま                                                 | す。→「フォルダを作成する」                                |
| ④リスト表示・アイコン                                                 | 表示を切り換えられます。→「リスト表示・アイコン表示を切り換える」             |

⑤microSDカードに保存されているデータの一覧です。

| ■ [設定] 画面 |  |
|-----------|--|
|-----------|--|

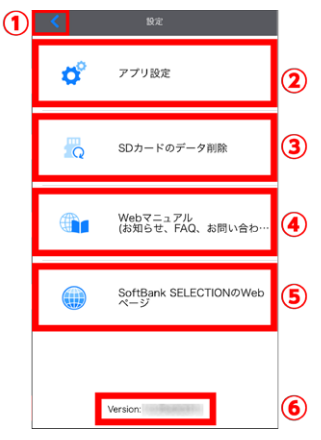

①ホーム画面に戻ります。

②ファイル表示や再生方法を設定できます。→「隠しファイル表示やビデオ再生リピートを設定する」
 ③microSDカード内の全データを削除できます。→「microSDカード内の全データを削除する」
 ④詳細WEBマニュアル(本書)を表示できます。→「詳細WEBマニュアル・WEBサイトを表示する」
 ⑤SoftBank SELECTIONのWEBサイトを表示できます。→「詳細WEBマニュアル・WEBサイトを表示する」
 ⑥アプリのバージョンを表示します。

| <ul> <li>[アルバム] 画</li> </ul>                       | 面 |
|----------------------------------------------------|---|
| <ol> <li>アルバム</li> <li>カメラロール (21) &gt;</li> </ol> | 2 |
|                                                    |   |
|                                                    |   |
|                                                    |   |
| <b>*</b> [] <b>#</b>                               |   |

①ホーム画面に戻ります。

②iPhone/iPadの 🏶 [写真] のアルバム一覧を表示します。

各アルバム([カメラロール]など)をタップすると、そのアルバムに保存されているファイルの一覧を表示できます。→「[カメラ ロール]画面」

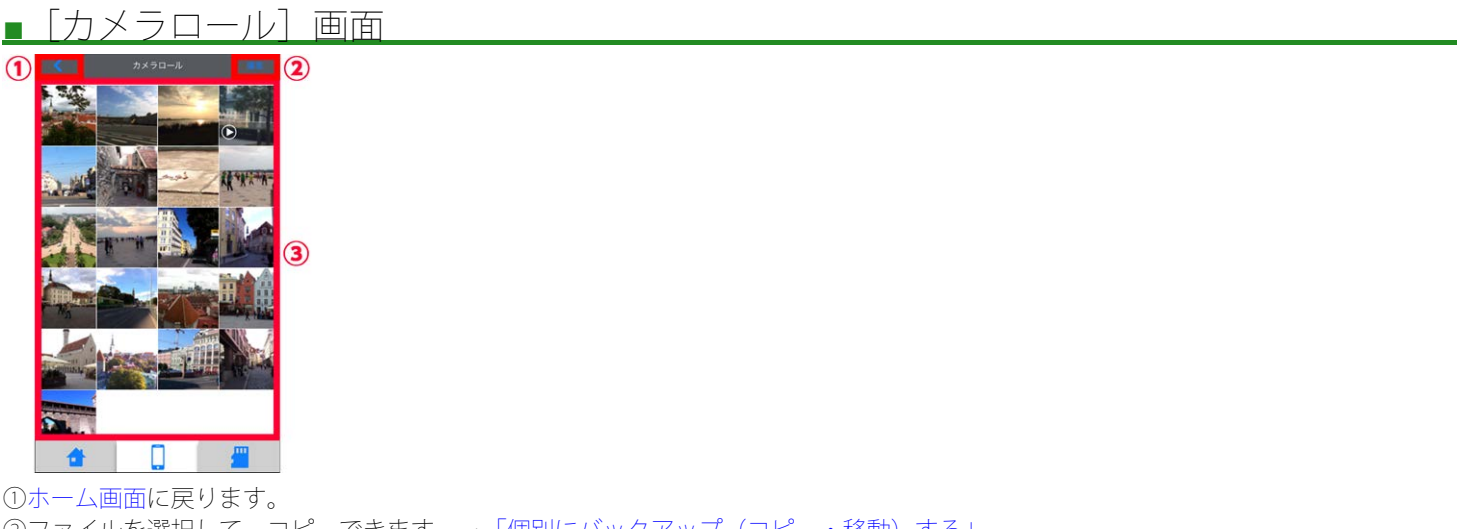

②ファイルを選択して、コピーできます。→「個別にバックアップ(コピー・移動)する」 ③iPhone/iPadの 🏶 [写真]内の[カメラロール]に保存されているファイルの一覧を表示します。

■「アプリ内のファイル]画面

| 1 |     | <b>アプリ内のファイル</b>                            |         | 2 |
|---|-----|---------------------------------------------|---------|---|
|   |     | 予定表.docx<br>2016/02/05 19:37:34   212.33 KB |         |   |
|   | PDF | 報告書.pdf<br>2016/02/05 19:37:34   82:30 KB   |         |   |
|   |     | 家計簿.xlsx<br>2016/02/05 19:37:34   36:85 KB  |         | 5 |
|   |     |                                             |         |   |
|   |     |                                             |         |   |
|   |     |                                             |         |   |
|   |     |                                             |         |   |
|   | 1   | F 🗌 🗌                                       | <u></u> |   |

①ホーム画面に戻ります。

②ファイルやフォルダを選択して、メール添付、コピー、移動、削除などができます。→「ファイルやフォルダを編集する」
 ③フォルダを作成できます。→「フォルダを作成する」
 ④リスト表示・アイコン表示を切り換えられます。→「リスト表示・アイコン表示を切り換える」
 ⑤iPhone/iPadのアプリ内に保存されているファイルの一覧が表示されます。

ページの先頭

# ファイルの保存領域

写真やPDFなどのファイルのバックアップや復元(コピー・移動)などの際には、アプリから次の3つの保存領域にアクセスできます。

- iPhone/iPadの 🏶 [写真] の [カメラロール]
- iPhone/iPadにインストールした M [memory keeper] の [アプリ内のファイル]
- microSDカード

|                             | iPhone.  | /iPad                                |              |
|-----------------------------|----------|--------------------------------------|--------------|
| * [カメラロール]                  | 個別コヒ     |                                      | נוגדער מארעד |
|                             | (個別コピー   | - • 移動                               |              |
| -括バックアップ/ 一括線<br>個別コピー 個別コピ | 玩/<br>移動 | //////////////////////////////////// | 多動 個別コピー・移動  |
|                             | microSD  | カード                                  | 5            |
|                             |          |                                      | ŋ            |

※ [カメラロール] にコピー・復元できるのは、 [カメラロール] が対応している形式の写真とビデオのみです。

[カメラロール] と [アプリ内のファイル] の違い
 [カメラロール] が対応していないpdf、mp3などの形式のファイルをiPhone/iPadで閲覧・再生などしたい場合、ファイルをmicroSDカードに保存し、[アプリ内のファイル] に復元(コピー・移動)します。

 ただし、アプリを削除すると、[アプリ内のファイル] に保存しているファイルも削除されるため、ご注意ください。

ページの先頭 ご使用上の注意 iPhone/iPadでの使い方

### iPhone/iPadでの使い方

アプリを起動する バックアップ・復元する前に 一括でバックアップ・復元する 個別にバックアップ・復元する ファイルを閲覧・再生する iPhone/iPadやmicroSDカードの容量を確認する ファイルを管理する 設定

アプリを起動する

iPhone/iPadのホーム画面に表示されている 🖊 [memory keeper] をタップする

? microSDカードが認識されない

「Q本製品を接続しても、microSDカードが認識されない」をご覧ください。

ページの先頭

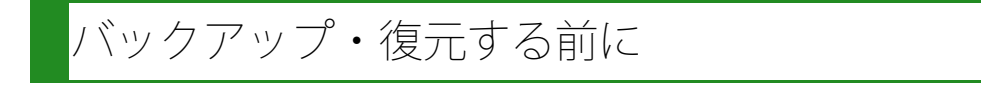

- バックアップする前に
- 復元する前に

**バックアップする前に** 

#### 次の点を確認してください。

カメラロールやアプリ内のファイルのバックアップ(コピー・移動)について

- iPhone/iPadのバッテリーが十分に残っていることを確認してから、バックアップしてください。十分に残っていないと、途中でバッテリーがなくなり、バックアップを完了できない場合があります。
- 端末依存の絵文字が名前に含まれているファイルやフォルダは、正しくバックアップできない場合があります。
- バックアップするファイルと同じ名前のファイルが、バックアップ先にあるとき、次のようになります。
- 一括でバックアップする場合:差分のみバックアップされます(2回目以降は、同じ名前のファイルはバックアップされず、差分ファイルが追加でバックアップされます)。

o 個別にバックアップする場合:ファイル名の末尾に連番を付けて、別名でバックアップします。

1ファイルのサイズ上限は、ご使用のmicroSDカードの仕様に依存します(microSDHCカードは4GB、microSDXCカードは上限なし)。

電話帳のバックアップについて

• 同姓同名が登録されていると、正しく復元されない場合があります。あらかじめ、名前を変更してください。

復元する前に

次の点を確認してください。

バックアップしたカメラロールの復元(コピー・移動)について

- iPhone/iPadのバッテリーが十分に残っていることを確認してから、復元してください。十分に残っていないと、途中でバッテリーがなくなり、復元を完了できない場合があります。
- バックアップしたときと異なる対応機種に復元することもできます。
- 個別に復元する場合、 [カメラロール] には、iPhone/iPadの 🏶 [写真] が対応している形式のファイルのみ復元できます。
- 復元するファイルと同じ名前のファイルが、復元先にあるとき、全てのファイルが追加されます(復元回数分)。

- バックアップしたときと異なる対応機種に復元することもできます。
- 電話帳の復元には、次の2つの方法があります。
  - ・ [全てを追加] 全てのデータが、追加されます。重複しているデータであっても、そのまま追加されます。

     ・ [重複をチェックしながら復元する] microSDカードに保存されている電話帳データと、姓、名、電話番号の同じデータが、iPhone/iPadにもあるかどうかをチェッ
    - クし、同じデータがある場合、そのデータは復元されません。

●復元例

復元前の状態:

| 山本守 03-0000-XXXX<br>吉田二郎 090-0000-XXXX<br>小林杏 06-0000-XXXX<br>同じデータ | ·山本守 03-1111-XXXX<br>-小林杏 06-0000-XXXX |
|---------------------------------------------------------------------|----------------------------------------|
| microSDカード                                                          | iPhone/iPad                            |

↓復元

[全てを追加]を行った場合:

| 山本守 03-0000-XXXX -<br>吉田二郎 090-0000-XXXX | 復元 | 山本守   | 03-0000-XXXX  |
|------------------------------------------|----|-------|---------------|
|                                          | 復元 |       | 090-0000-7777 |
| 小林田 00-0000-7777                         | 復元 | 11448 | 00-000-7777   |
|                                          |    | 田本守   | 03-1111-XXXX  |
|                                          |    | 小林杏   | 06-0000-XXXX  |
| microSDカード                               |    | iP    | hone/iPad     |

[重複をチェックしながら復元する]を行った場合:

| 山本守 03-0000-XXXX -<br>吉田二郎 090-0000-XXXX<br>小林杏 06-0000-XXXX - | 御元<br>御元<br>着田二郎 090-0000-XXXX<br>御元<br>本<br>御元されない<br>山本守 03-1111-XXXX<br>小林杏 06-0000-XXXX |
|----------------------------------------------------------------|---------------------------------------------------------------------------------------------|
| microSDカード                                                     | iPhone/iPad                                                                                 |

ページの先頭

# 括でバックアップ・復元する

カメラロールや電話帳を一括でバックアップしたり、復元したりします。 ※バックアップと復元の保存領域については、「ファイルの保存領域」をご覧ください。

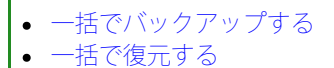

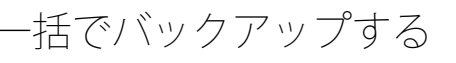

バックアップする前に、必ず「バックアップする前に」をご覧ください。

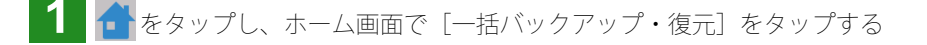

|          | memory keeper<br>= Schilbark SELECTION |
|----------|----------------------------------------|
| 6        | 一括バックアップ・復元                            |
|          | 個別バックアップ・ファイル管理                        |
| <b>#</b> | 個別復元・ファイル管理                            |
| 0        | igit                                   |
| $\sim$   |                                        |

「�゚」[一括バックアップ・復元] 画面が表示されます。

2 次の手順で、カメラロールまたは電話帳をバックアップする

カメラロールをバックアップする場合
 2-1. [カメラロールのバックアップ] をタップする

| < | - 括バックアップ・復元  |
|---|---------------|
|   | バックアップ        |
|   | カメラロールのパックアップ |
| 2 | 電話帳のバックアップ    |
|   | 復元            |
|   | カメラロールの復元     |
| 2 | 電話帳の復元        |
|   |               |

☞ 「カメラロールのバックアップを行いますか?」と表示されます。

※「"memorykeeper"が写真へのアクセスを求めています。」と表示された場合、 [OK] をタップしてください。

**2-2.** [OK] をタップする

※iPhone/iPadのバッテリーが十分に残っていることを、必ず確認してください。

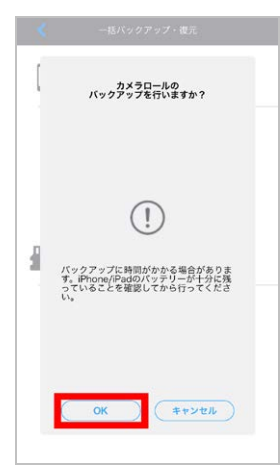

☞ バックアップを開始します。ファイル数が多い場合、バックアップ完了までに時間がかかります。
 ✓

バックアップ中は、絶対に本製品やmicroSDカードを取り外さないでください。

2-3. 「完了しました。」と表示されたら、 [OK] をタップする

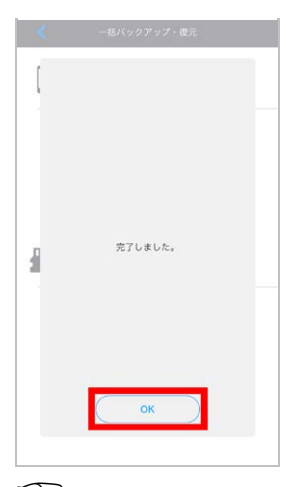

「「microSDカード内に、自動で[カメラロールのバックアップ]フォルダ- [oo<sup>\*</sup>.lib]が作成され、データがバックアップされます。

また、iPhone/iPadの 😵 [写真] に、 [memorykeeperバックアップ済] アルバムが自動的に作成され、バックアップ済みのデータ がこのアルバムに表示されます。

\*:「oo」には、iPhone/iPadの [名前] で設定している内容が表示されます。

●電話帳をバックアップする場合

2-1. [電話帳のバックアップ] をタップする

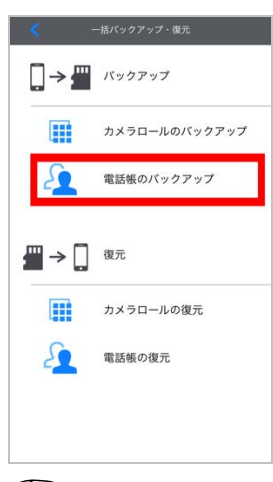

☞ [電話帳のバックアップ] 画面が表示されます。

2-2.次の操作をする

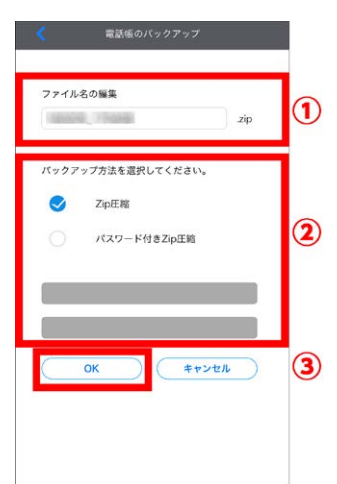

① [ファイル名の編集]

バックアップ日時やファイルサイズを元にして、ファイル名が自動的に付けられます。 ファイル名を変更する場合、入力欄をタップし、ファイル名を入力します。

※ 64文字以内で入力してください。端末依存文字の絵文字や一部の記号(:/¥|, ?" <>)は、使用できません。

② [バックアップ方法を選択してください。]
 ● をタップして、次のいずれかを選択します。

- [Zip圧縮] パスワードをかけないで圧縮します。
- [パスワード付き**Zip**圧縮] 任意のパスワードをかけて圧縮します。 入力欄をタップして、パスワードと確認用パスワードを入力してください。 ※24文字以内で入力してください。¥€£は、使用できません。
- 3 [**OK**]

タップします。

2-3. 「完了しました。」と表示されたら、 [OK] をタップする

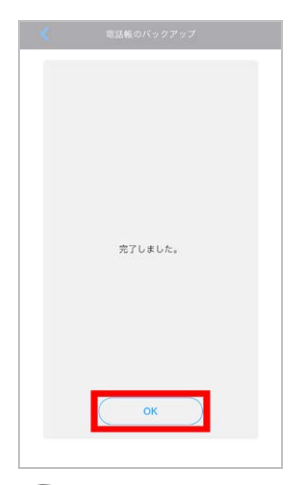

☞ microSDカード内に自動的に [電話帳のバックアップ] フォルダが作成され、そのフォルダ内にデータがバックアップされま す。

[パスワード付きZip圧縮]を指定してバックアップした場合、入力したパスワードを忘れないようご注意ください。

### 括で復元する

 $\checkmark$ 

 $\checkmark$ 

復元する前に、必ず「復元する前に」をご覧ください。

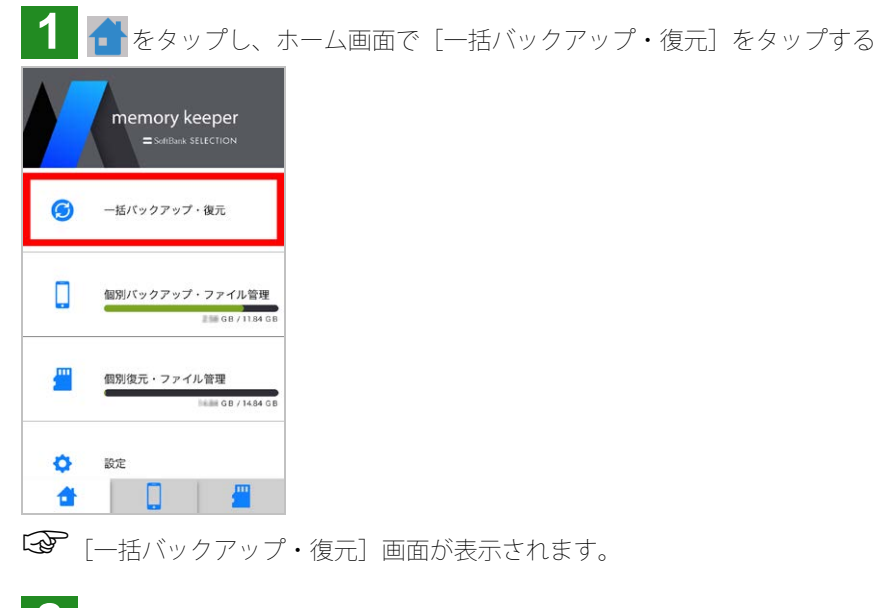

2 次の手順で、カメラロールまたは電話帳を復元する

●カメラロールを復元する場合 2-1. [カメラロールの復元] をタップする

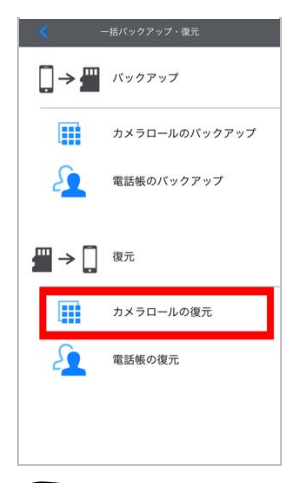

☞ [カメラロールの復元] 画面が表示されます。

2-2.復元したいフォルダをタップする

| < | カメラロールの復元                               |   |
|---|-----------------------------------------|---|
|   | 復元するカメラロールフォルダを<br>選択してください。            |   |
|   | 業務iPhone.lib<br>2016/02/05 17:45:30     | 3 |
|   | プライベートiPhone.lib<br>2016/02/05 17:03:18 | 5 |
|   |                                         |   |
|   |                                         |   |
|   |                                         |   |
|   |                                         |   |
|   |                                         |   |

☞ 「カメラロールにデータの復元を行いますか?」と表示されます。

#### **2-3.** [OK] タップする

※iPhone/iPadのバッテリーが十分に残っていることを、必ず確認してください。

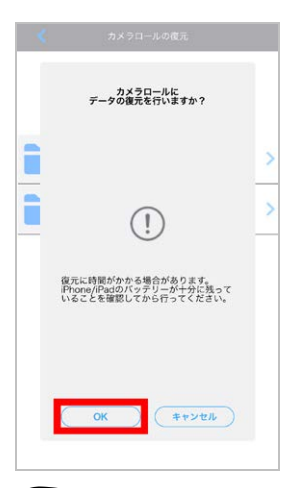

○ 復元を開始します。

ファイル数が多いと場合、復元完了までに時間がかかります。

 $\checkmark$ 

復元中は、絶対に本製品やmicroSDカードを取り外さないでください。

2-4.「完了しました。」と表示されたら、 [OK] をタップする

| Ì | 充了しました。 | > |
|---|---------|---|
|   | ОК      |   |

●電話帳を復元する場合

**2-1.** [電話帳の復元] をタップする

| ۲ - | -括バックアップ・復元   |
|-----|---------------|
|     | バックアップ        |
|     | カメラロールのバックアップ |
| 2   | 電話帳のバックアップ    |
|     | 復元            |
|     | カメラロールの復元     |
| 2   | 電話帳の復元        |
|     |               |
|     |               |

[電話帳の復元] 画面が表示されます。

2-2.復元したい電話帳フォルダをタップする

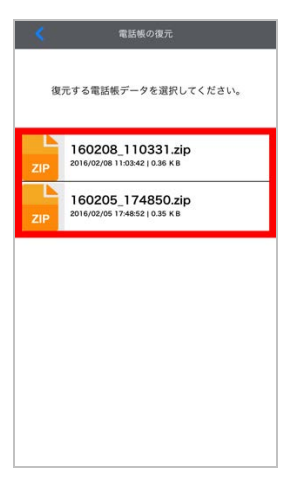

復元方法の選択画面が表示されます。

2-3. [全てを追加]、または [重複をチェックしながら復元する]を選択し、 [OK] タップする

? [全てを追加] と [重複をチェックしながら復元する] の違いとは 「復元する前に」をご覧ください。

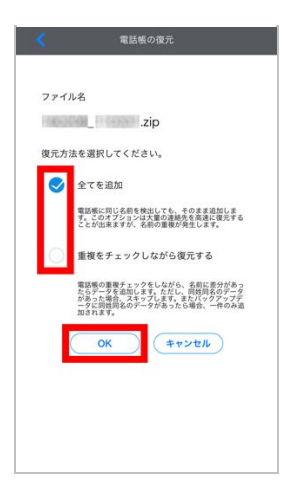

**2-4.**パスワードの入力画面が表示される場合は、バックアップ時に設定したパスワードを入力し、 [OK] をタップする

|      |                     |     | 電話  | 帳の得   | 〔元中 |     |    |              |
|------|---------------------|-----|-----|-------|-----|-----|----|--------------|
|      | л                   | スワー | ードを | 入力    | ιτ  | くださ | 5  |              |
|      | 100                 | マード | の入力 | i     |     |     |    |              |
|      | +                   | ヤン  | セル  | T     |     | ОК  |    |              |
|      |                     |     |     |       |     |     |    |              |
|      |                     |     |     |       |     |     |    |              |
|      |                     |     |     |       |     |     |    |              |
|      |                     |     |     |       |     |     |    |              |
| qv   | q w e r t y u i o p |     |     |       |     | p   |    |              |
| а    | s                   | d   | f   | g     | h   | j   | k  | 1            |
| Ŷ    | z                   | x   | с   | v     | b   | n   | m  | $\bigotimes$ |
| .?12 | 3                   |     | - 0 | space | •   |     | re | turn         |

○ 復元を開始します。

2-5.「完了しました。」と表示されたら、 [OK] をタップする

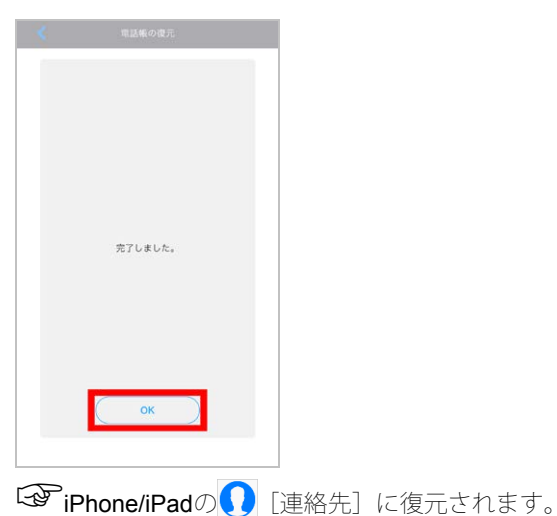

ページの先頭

# 個別にバックアップ・復元する

カメラロールやアプリ内のファイルのデータのうち、選択したファイルだけを、バックアップしたり、復元したりします。 ※バックアップと復元の保存領域については、「ファイルの保存領域」をご覧ください。

- 個別にバックアップ (コピー・移動) する
- 個別に復元(コピー・移動)する

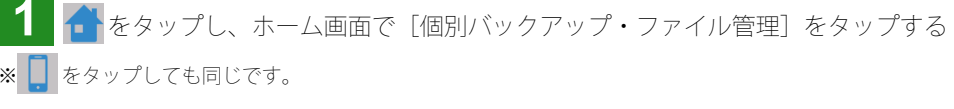

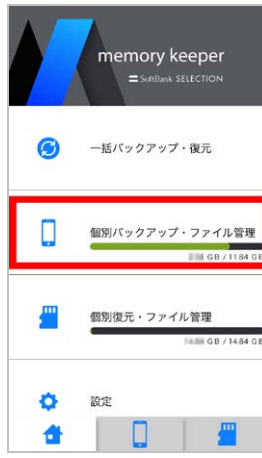

☞ [個別バックアップ・ファイル管理] 画面が表示されます。

2 次の手順で、カメラロールまたはアプリ内のファイルをバックアップする

●カメラロールをバックアップする場合

**2-1.** [カメラロール] をタップする

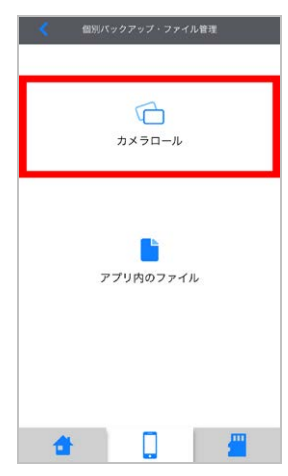

☞ [アルバム] 画面が表示されます。

※「"memorykeeper"が写真へのアクセスを求めています。」と表示された場合、 [OK] をタップしてください。

2-2.バックアップしたいファイルが含まれているアルバムをタップする

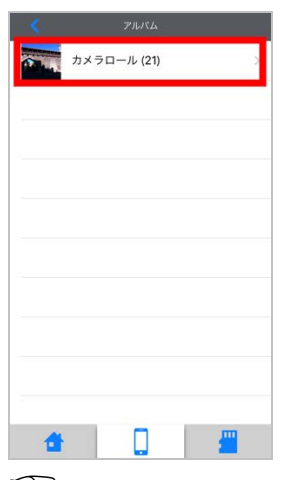

☞写真一覧画面が表示されます。

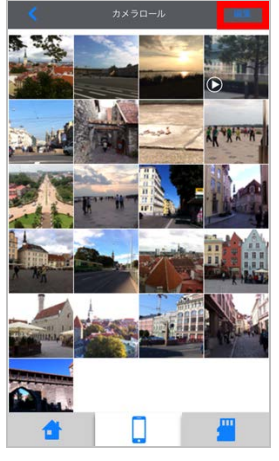

[カメラロール] の場合

☞ 画面下に [コピー] が表示されます。

**2-4.** バックアップしたいファイルをタップして選択する ※画面左上の [全て] をタップすると、全てのファイルを選択できます。

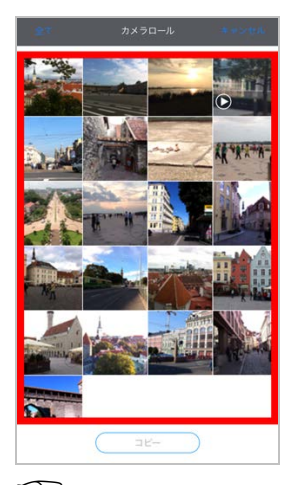

☞ 選択したファイルに、 ♥ が表示されます。

**2-5.** [コピー] をタップする

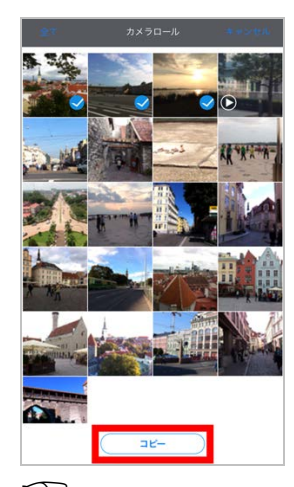

□ピー先を選択する画面が表示されます。

2-6. [SDカード] をタップする

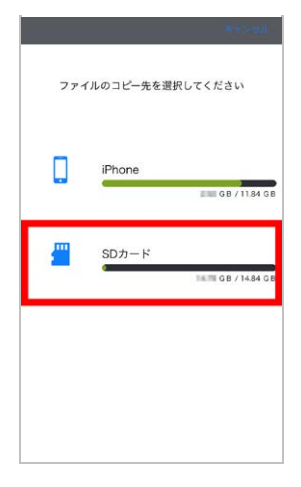

2-7.コピー先を選択して、 [ここにコピー] をタップする
※フォルダを作成したい場合、「フォルダを作成する」をご覧ください。
※リスト表示・アイコン表示を切り換えたい場合、「リスト表示・アイコン表示を切り換える」をご覧ください。

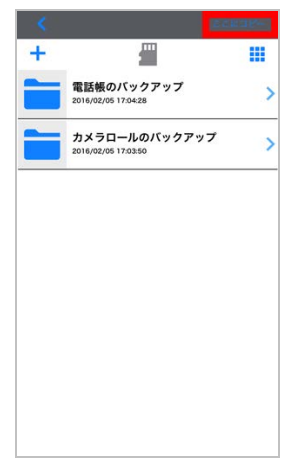

「シアバックアップが開始します。

2-8.「完了しました」と表示されたら、 [OK] をタップする

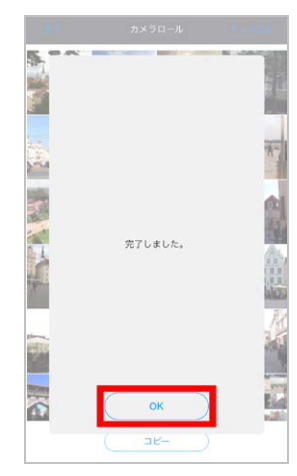

アプリ内のファイルをバックアップする場合
 2-1. [アプリ内のファイル] をタップする

| アプリ内のファイル           |  |
|---------------------|--|
| <b>*</b> . <b>#</b> |  |

☞ [アプリ内のファイル] 画面が表示されます。

**2-2.** [編集] をタップする

| <    | アプリ内のファイル                                           |
|------|-----------------------------------------------------|
| +    |                                                     |
|      | 予定表.docx<br>2016/02/05 19:37:34   212.33 KB         |
| PDF  | 報告書.pdf<br>2016/02/05 19:37:34   82:30 KB           |
| XLSX | 家計簿, <b>xlsx</b><br>2016/02/05 19:37:34   36.85 K B |
|      |                                                     |
|      |                                                     |
|      |                                                     |
|      |                                                     |
| 4    |                                                     |
|      |                                                     |

☞ ファイルやフォルダに、 ○ が表示され、画面下にアイコン一覧が表示されます。

**2-3.**バックアップしたいファイルまたはフォルダの をタップして選択する ※画面左上の [全て] をタップすると、全てのファイルとフォルダを選択できます。

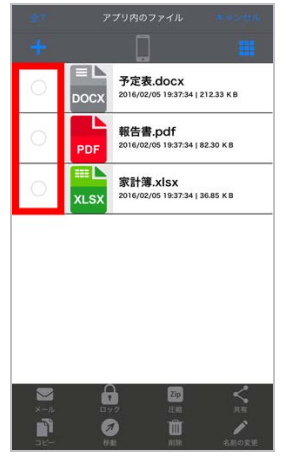

☞ 選択したファイルやフォルダに、 ♥が表示されます。

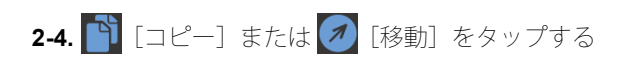

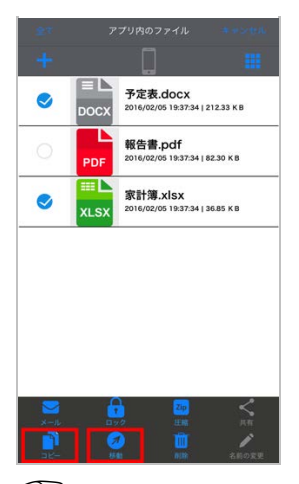

→ コピー先または移動先を選択する画面が表示されます。

2-5. [SDカード] をタップする

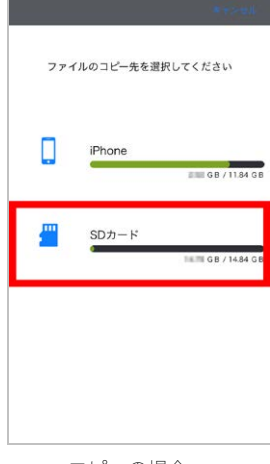

コピーの場合

**2-6.**コピー先または移動先を選択して、 [ここにコピー] または [ここに移動] をタップする ※フォルダを作成したい場合、「フォルダを作成する」をご覧ください。 ※リスト表示・アイコン表示を切り換えたい場合、「リスト表示・アイコン表示を切り換える」をご覧ください。

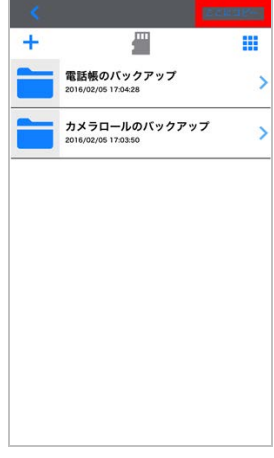

コピーの場合

「アバックアップが開始します。

2-7.「完了しました」と表示されたら、 [OK] をタップする

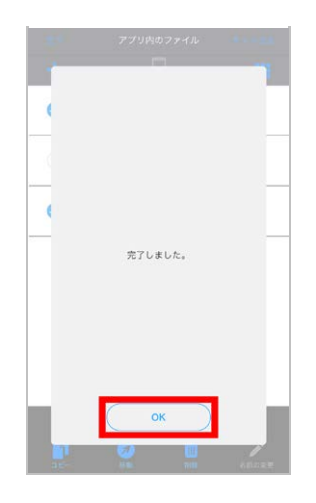

# 個別に復元(コピー・移動)する

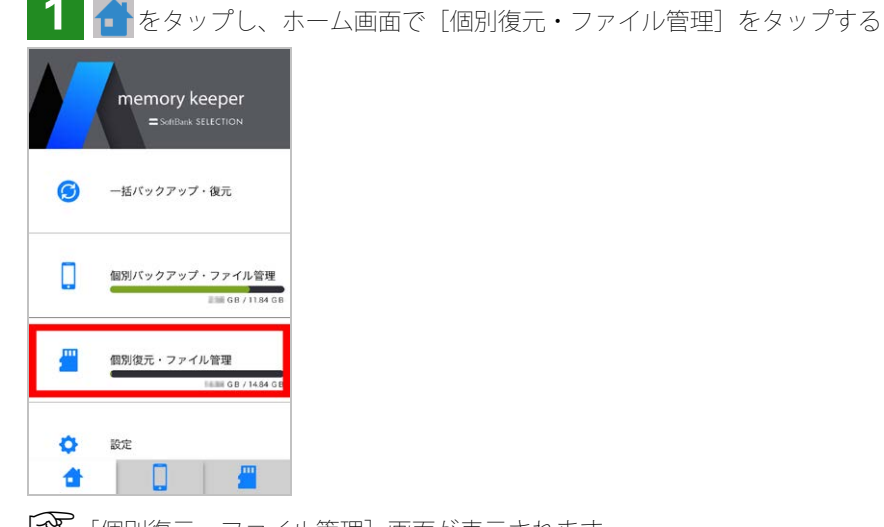

☞ [個別復元・ファイル管理] 画面が表示されます。

2 [編集] をタップする

※バックアップしたカメラロールのデータを復元する場合、 [カメラロールのバックアップ] フォルダをタップし、復元するフォルダをタップしてから、 [編集] をタップします。

| <    | 個別復元・ファイル管理                                         |          |
|------|-----------------------------------------------------|----------|
| +    |                                                     |          |
| XLSX | 家計簿.xlsx<br>2016/02/05 19:42:52   36.85 K B         |          |
|      | 予定表.docx<br>2016/02/05 19:42:52   212.33 KB         |          |
|      | 120911_130411-1735<br>2016/02/05 18:31:52   1.85 MB | 154.J…   |
|      | 130925_173217-1469<br>2016/02/05 18:31:50   1.40 MB | 761.J…   |
| 19 M | 120910_141602-2030<br>2016/02/05 18:31:50   1.94 MB | 335.J…   |
|      | 電話帳のバックアップ<br><sup>2016/02/05</sup> 17:04:28        | >        |
|      | カメラロールのバックアップ<br>2016/02/05 17:03:50                | 7 >      |
| 4    |                                                     | <u>/</u> |
| F -  | ファイルやフ                                              | +山ぶ日     |

🏾 ファイルやフォルダに、 🕖 が表示され、画面下にアイコン一覧が表示されます。

3 復元したいファイルまたはフォルダの をタップして選択する

| 全で 個別復元・ファイル管理 ★ #シャル |                 |                         |                                     |           |  |  |
|-----------------------|-----------------|-------------------------|-------------------------------------|-----------|--|--|
|                       |                 |                         |                                     |           |  |  |
| 0                     | XLSX            | 家計簿.xls<br>2016/02/05 1 | <b>5X</b><br>9:42:52   36.85        | КВ        |  |  |
| 0                     |                 | 予定表.dc<br>2016/02/05 1  | 9:42:52   212.3                     | 3 К В     |  |  |
| 0                     |                 | 120911,<br>2016/02/05 1 | _ <b>130411</b><br>8:31:52   1.65 M | -1…<br>ив |  |  |
| 0                     |                 | 130925                  | 173217<br>8:31:50   1.40 M          | -1…<br>/8 |  |  |
| Ó                     | 1. SC           | 120910<br>2016/02/05 1  | _ <b>141602</b><br>8:31:50   1.94 M | -2…<br>ив |  |  |
| 0                     |                 | 電話帳の/<br>2016/02/05 1   | <b>バックアッ</b><br>7:04:28             | ブ         |  |  |
| -                     |                 | + <b>v</b> =n           |                                     | H         |  |  |
| ×-1                   |                 |                         | EIR                                 |           |  |  |
| <b>1</b><br>28-       | <b>Ø</b><br>541 |                         | <b>11</b><br>1118                   | AROXE     |  |  |

☞ 選択したファイルやフォルダに、 ♥が表示されます。

| 4        | <b> `</b> [コピー] また                                  | こは 🕖 | [移動] | をタップする |  |
|----------|-----------------------------------------------------|------|------|--------|--|
| 27       | 個別復元・ファイル管理 キャンセル                                   |      |      |        |  |
| +        | <u> </u>                                            |      |      |        |  |
| 0        | 家計簿.xlsx<br>XLSX 2016/02/05 19:42:52   36:85 KB     |      |      |        |  |
| 0        | ■ ト<br>予定表.docx<br>2016/02/05 19:42:52   212.33 KB  |      |      |        |  |
| 0        | 120911_130411-1<br>2016/02/05 18:31:52   1.65 MB    |      |      |        |  |
| 0        | 130925_173217-1<br>2016/02/05 18:31:50   1.40 MB    |      |      |        |  |
| 0        | 120910_141602-2···<br>2016/02/05 18:31:50   1.94 MB |      |      |        |  |
| 0        | 電話帳のバックアップ<br>2016/02/05 17:04:28                   |      |      |        |  |
| <b>2</b> |                                                     |      |      |        |  |
|          |                                                     |      |      |        |  |

▲ 復元 (コピー・移動) 先を選択する画面が表示されます。

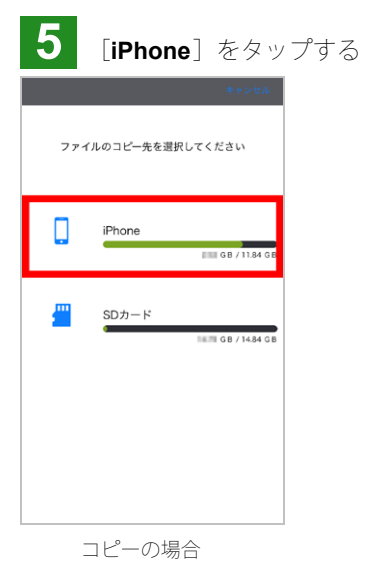

6 復元先を指定する

カメラロールへ復元する場合
6-1. [カメラロール] をタップする

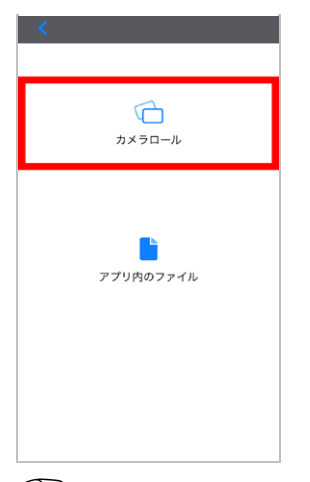

☞ 復元(コピー・移動)が開始します。

6-2.「完了しました。」と表示されたら、 [OK] をタップする

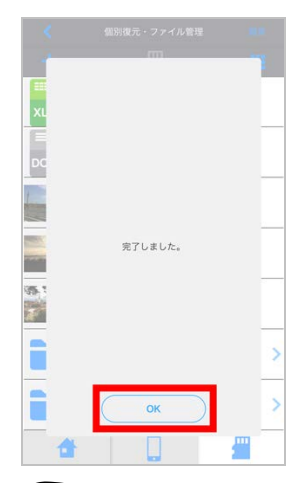

☞復元(コピー・移動)しました。

アプリ内のファイルへ復元する場合
 6-1. [アプリ内のファイル] をタップする

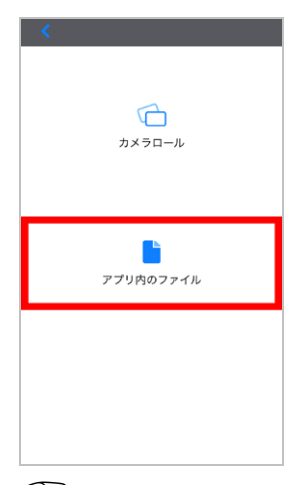

☞ [アプリ内のファイル] 画面が表示されます。

6-2.復元したい場所を表示して、 [ここにコピー] または [ここに移動] をタップする

| 1           | アプリ内のファイル                                   | <b>ECKIRCE</b> |
|-------------|---------------------------------------------|----------------|
| +           |                                             |                |
| ≡ L<br>DOCX | 予定表.docx<br>2016/02/05 19:37:34   212.33 KB |                |
| PDF         | 報告書.pdf<br>2016/02/05 19:37:34   82:30 K B  |                |
|             | 家計簿.xlsx                                    |                |
| XLSX        | 2016/02/05 19:37:34   36.85 K B             |                |
|             |                                             |                |
|             |                                             |                |
|             |                                             |                |

コピーの場合

● 復元 (コピー・移動) が開始します。

6-3.「完了しました。」と表示されたら、 [OK] をタップする

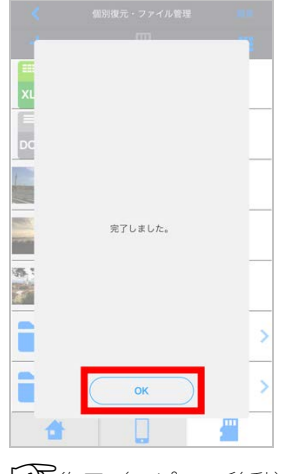

☞復元 (コピー・移動) しました。

ページの先頭

# ファイルを閲覧・再生する

[カメラロール] 画面、 [個別復元・ファイル管理] 画面、 [アプリ内ファイル] 画面でデータを閲覧・再生できます。

- 1 ファイルー覧画面を表示する
- ●カメラロールまたはアプリ内のファイルの場合

📘 をタップし、 [個別バックアップ・ファイル管理] 画面で [カメラロール] または [アプリ内のファイル] をタップする

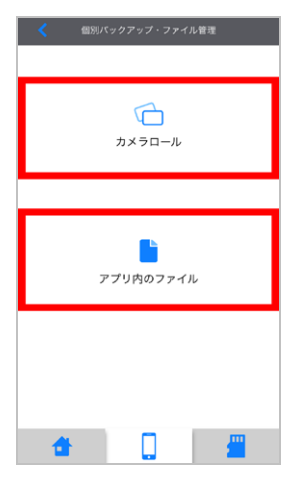

☞ [カメラロール] または [アプリ内のファイル] 画面が表示されます。

#### ●microSDカード内のファイルの場合

📒 をタップする

→ [個別復元・ファイル管理] 画面が表示されます。

2 閲覧・再生したいファイルをタップする

| <           | 個別復元・ファイル管理                                       | 2 83     |
|-------------|---------------------------------------------------|----------|
| +           |                                                   |          |
| XLSX        | 家計簿.xlsx<br>2016/02/05 19:42:52   36.85 KB        |          |
| ≡ L<br>DOCX | 予定表.docx<br>2016/02/05 19:42:52   212.33 KB       |          |
|             | 120911_130411-17<br>2016/02/05 18:31:52   1.65 MB | 35154.J… |
|             | 130925_173217-14<br>2016/02/05 18:31:50   1.40 MB | 69761.J… |
| 1.56        | 120910_141602-20<br>2016/02/05 18:31:50   1.94 MB | 30335.J… |
|             |                                                   |          |
|             |                                                   |          |
| 1           | H 🗌                                               | <u> </u> |

[個別復元・ファイル管理] 画面の場合

※リスト表示・アイコン表示を切り換えたい場合、「リスト表示・アイコン表示を切り換える」をご覧ください。

? ロックまたは圧縮されたファイルを閲覧・再生するには 「ロック解除する、解凍する」をご覧ください。

#### ■リスト表示・アイコン表示を切り換える

[個別復元・ファイル管理] 画面、 [アプリ内ファイル] 画面では、リスト表示・アイコン表示を切り換えることができます。

| <      | 個別復元・ファイル管理                                             |   |
|--------|---------------------------------------------------------|---|
| +      |                                                         |   |
| XLSX   | 家計簿.xlsx<br>2016/02/05 1942:52   36.85 KB               |   |
|        | 予定表.docx<br>2016/02/05 19:42:52   212.33 K 8            |   |
|        | 120911_130411-1735154.<br>2016/02/05 18:31:52   1.65 MB | J |
|        | 130925_173217-1469761.<br>2016/02/05 18:31:50   1.40 MB | J |
| 19. SC | 120910_141602-2030335<br>2016/02/05 18:31:50   1.94 MB  | J |
|        | 電話帳のバックアップ<br>2016/02/05 17:04:28                       | > |
|        | カメラロールのバックアップ<br>2016/02/05 17:03:50                    | > |
| 1      | F 🛛 🗋 📲                                                 |   |

[個別復元・ファイル管理] 画面の場合

☞ タップするたびに、リスト表示・アイコン表示が切り替わります。

#### ■面面を更新する

[個別復元・ファイル管理] 画面、 [アプリ内ファイル] 画面では、下方向へドラッグすると、画面を更新することができます。

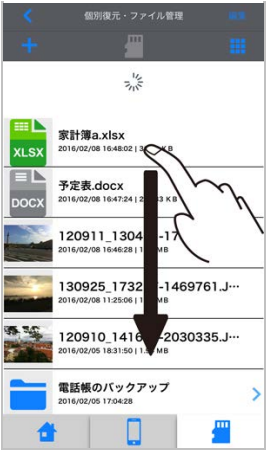

[個別復元・ファイル管理] 画面の場合

### ■対応ファイル形式とアイコン

アプリが対応しているファイル形式とアイコンは、次のとおりです。

| <b>両</b> 셵* | jpg                              | PNG png                   | s⊾<br>G⊫ gif     | BMP bmp |
|-------------|----------------------------------|---------------------------|------------------|---------|
|             | TF tif                           |                           |                  |         |
|             |                                  |                           | xls              |         |
|             | ppt                              | ■L<br>PPTX pptx           | key              | numbers |
| 入日          |                                  | ppf pdf                   | ■ L<br>HTML html |         |
|             | RTF rtf                          |                           |                  |         |
|             | ™ mp4                            | ™<br>™4v<br>m4v           | mov mov          | avi     |
| 動面          | mkv mkv                          | ■ L<br><sub>MPG</sub> mpg | mpv<br>mpv       | RW LUN  |
| 到叫          | <sup>■</sup> rmvb                | rs ts                     | wmv wmv          | ASF asf |
|             | ₽ <b>↓</b><br><sub>FLV</sub> fl∨ |                           |                  |         |
| 立方          | mp3 mp3                          | ™L<br>™4a m4a             | wav wav          |         |
| ЦЖ          | aif                              | AIFF aiff                 | CAF Caf          | alac    |
| そのほか        | zıp zip                          | vcF vCf                   |                  |         |

\*: アイコンにサムネイルが表示されます。

※対応していないファイル形式の場合、 か表示されます。

※対応ファイル形式であっても、お使いの端末やご使用環境によっては閲覧・再生できない場合があります。

\*ロックされているファイルは、 Cook が表示されます。

ページの先頭

# iPhone/iPadやmicroSDカードの容量を確認する

をタップし、ホーム画面でiPhone/iPadまたはmicroSDカードの容量を確認する

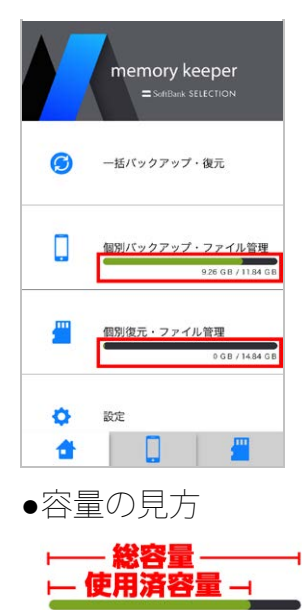

# 

※バックアップ先の選択画面でも容量を確認できます。→「個別にバックアップ(コピー・移動)する」

ページの先頭

## ファイルを管理する

[個別復元・ファイル管理] 画面と [アプリ内ファイル] 画面での、次の操作方法について説明します。

- フォルダを作成する
- ファイルやフォルダを編集する
- ロック解除する、解凍する

※本章では、 [個別復元・ファイル管理] 画面の画像を掲載しています。

# フォルダを作成する

| 1     | [個別復元・ファ-                                                   | イル管理]画面または[アプリ内ファイル]画面の 🕂 をタップする |
|-------|-------------------------------------------------------------|----------------------------------|
| <     | 個別復元・ファイル管理 💦                                               |                                  |
| 1     | <b>#</b>                                                    |                                  |
| XLSX  | 家計簿.XISX<br>2016/02/05 19:42:52   36.85 KB                  |                                  |
|       | 予定表.docx<br>2016/02/05 19.42:52   212.33 KB                 |                                  |
|       | 120911_130411-1735154.J···<br>2016/02/05 18:31:52   1.65 MB |                                  |
|       | 130925_173217-1469761.J···<br>2016/02/05 18:31:50   1.40 MB |                                  |
| 14 NG | 120910_141602-2030335.J···<br>2016/02/05 18:31:50   1.94 MB |                                  |
|       | 電話帳のバックアップ<br>2016/02/05 17:04:28                           |                                  |
|       | カメラロールのバックアップ<br>2016/02/05 17:03:50                        |                                  |
| 1     |                                                             |                                  |
| F     | 画面下部に「新しい                                                   | マォルダ」と表示されます。                    |

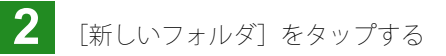

| <    | 借別復元・ファイル管理                                                 |
|------|-------------------------------------------------------------|
| +    |                                                             |
| XLSX | 家計簿.xlsx<br>2016/02/05 19:42:52   36.85 KB                  |
|      | 予定表.docx<br>2016/02/05 19:42:52   212.33 KB                 |
|      | 120911_130411-1735154.J···<br>2016/02/05 18:31:52   1.65 MB |
|      | 130925_173217-1469761.J···<br>2016/02/05 18:31:50 [ 1.40 MB |
| 14 M | 120910_141602-2030335.J···<br>2016/02/05 18:31:50   1.94 MB |
|      | 電話帳のバックアップ<br>2016/02/05 17:04:28                           |
|      | 新しいフォルダ                                                     |
|      | キャンセル                                                       |

3

☞ [フォルダの新規作成] 画面が表示されます。

フォルダ名を入力し、 [**OK**] をタップする

※64文字以内で入力してください。端末依存文字の絵文字や一部の記号(:/¥|, ?"<>)は、使用できません。

| 3   |                   |     | 60.898                  | 玩・                      | ファイ)  | レ管理         |     |      |   |
|-----|-------------------|-----|-------------------------|-------------------------|-------|-------------|-----|------|---|
| -   |                   |     |                         |                         |       |             |     |      |   |
| === | -                 | 家計  | 聹.xls                   | sx                      |       |             |     |      |   |
| XL  | 52                |     | フォ                      | ルダの                     | D新規   | 作成          |     |      |   |
|     |                   | 新しい | 1731                    | レダ名を                    | と入力し  | , T < 12    | さい: |      |   |
|     |                   |     |                         |                         | -     |             |     |      |   |
|     |                   | ++  | ンセノ                     | L                       | L     | OK          |     | -    |   |
|     |                   | 130 | 925<br>2/05 1           | _ <b>173</b><br>8:31:50 | 1.401 | -146<br>//8 | 976 | 1.J. | · |
|     | Care and a second | 120 | 910 <u>.</u><br>12/05 1 | _ <b>141</b><br>8:31:50 | 602   | -203        | 033 | 5.J. |   |
| q   | w                 | е   | r                       | t                       | У     | u           | i   | 0    | р |
| а   | s                 | d   | f                       | g                       | h     | j           | k   | 1    | - |
| ŵ   | Z                 | z > | ( (                     |                         | / 1   | o r         | n r | n    |   |
| 123 |                   | •   | Į                       |                         | 空白    |             |     | 改行   | ī |

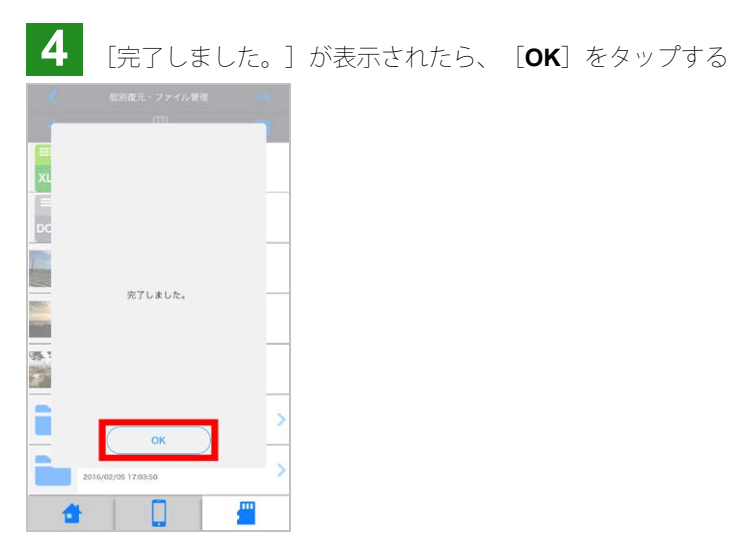

☞ フォルダが作成されます。

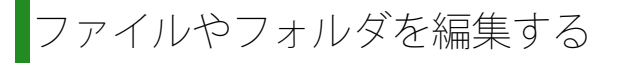

[個別復元・ファイル管理] 画面や [アプリ内ファイル] 画面のファイルやフォルダに対して、次のことを行うことができます。

| アイコン          | 説明                                     |
|---------------|----------------------------------------|
| ▶ メール         | ファイルをメールに添付する                          |
| ロック           | ロックコードを入力しないとファイルを閲覧・再生できないようにする       |
| <b>Zip</b> 圧縮 | ファイルやフォルダを <b>Zip</b> 形式で圧縮する          |
| く共有           | ファイルをiPhone/iPadの共有機能を使って共有する          |
| <b>い</b> コピー  | ファイルやフォルダをコピー・移動する                     |
| 移動            | ※手順については、「個別にバックアップ(コピー・移動)する」をご覧ください。 |
| 前除            | ファイルやフォルダを削除する                         |
| ▶ 名前の変更       | ファイルやフォルダの名前を変更する                      |

※本章では、 [個別復元・ファイル管理] 画面を例として掲載しています。

#### 1 [個別復元・ファイル管理] 画面または [アプリ内ファイル] 画面の [編集] をタップする

| <    | 個別復元・ファイル管理                                             |   |
|------|---------------------------------------------------------|---|
| +    |                                                         |   |
| XLSX | 家計簿.xlsx<br>2016/02/05 19:42:52   36.85 KB              |   |
|      | 予定表.docx<br>2016/02/05 19:42:52   212:33 KB             |   |
|      | 120911_130411-1735154.<br>2016/02/05 18:31:52   1.65 MB | J |
|      | 130925_173217-1469761.<br>2016/02/05 18:31:50   1.40 MB | J |
| a vç | 120910_141602-2030335.<br>2016/02/05 18:31:50   1.94 MB | J |
|      | 電話帳のバックアップ<br>2016/02/05 17:04:28                       | > |
|      | カメラロールのバックアップ<br>2016/02/05 17:03:50                    | > |
| 1    | 6   🛄   📲                                               | " |

→ 各ファイルやフォルダに、 が表示され、画面下にアイコン一覧が表示されます。

2 ファイルやフォルダをタップして選択する

※ [メール] 、 [ロック] 、 [共有] では、フォルダは選択できません。 ※ [共有]、 [名前変更] では、複数選択はできません。

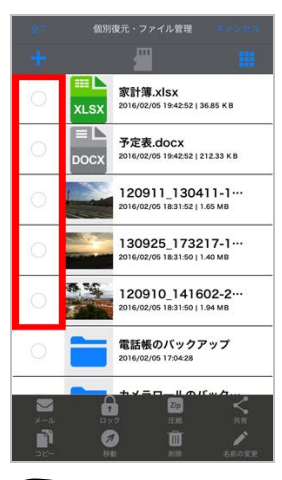

☞ 選択したファイルやフォルダに、 ♥が表示されます。

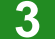

3 操作したいアイコンをタップする

| <u>\$</u> 7        | 個別復元・ファイル管理                               | **>##                                   |
|--------------------|-------------------------------------------|-----------------------------------------|
|                    |                                           |                                         |
| 0                  | ₩<br>xLSX 家計簿.xlsx<br>2016/02/05 19:42:52 | 36.85 K B                               |
| 0                  | ■<br>予定表.docx<br>2016/02/05 19:42:52      | 212.33 K В                              |
| •                  | 120911_130<br>2016/02/05 18:31:52         | 0411-1<br>11.65 мв                      |
| 0                  | 130925_173                                | 3217-1                                  |
| 0                  | 120910_141<br>2016/02/05 18:31:50         | 602-2···                                |
| 0                  | 電話帳のバック 2016/02/05 17:04:28               | アアップ                                    |
| איי<br>א-יש<br>ביי |                                           | ART ART ART ART ART ART ART ART ART ART |

4 次の手順に従う

● [メール]の場合

[新規メッセージ] 画面が表示され、選択したファイルがメールに添付されます。

| <b>金市外市市</b>    | 新規メッセージ                     |
|-----------------|-----------------------------|
| 宛先:             |                             |
| Cc/Bcc:         |                             |
| 件名:             |                             |
|                 |                             |
| -               |                             |
|                 |                             |
| Kall in the     | and the state of the second |
| and state study | ji ji                       |
| iPhoneから送信      | 5                           |
|                 |                             |

以降の操作については、iPhone/iPadのユーザーガイドをご覧ください。

**3-1.** [ロックコードの入力] 欄と、 [確認用ロックコード] 欄に入力して [**OK**] をタップする ※24文字以内で入力してください。¥€£は、使用できません。

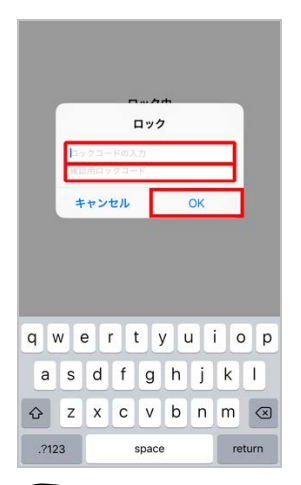

□ック処理が開始します。

**3-2.** [完了しました。] が表示されたら、 [**OK**] をタップする

|          |                     | • |
|----------|---------------------|---|
| 1        | m. •                | 1 |
| LC<br>XL |                     | _ |
| DC       | 完了しました。             | _ |
|          | OK                  | > |
|          | 2016/02/05 17:03:50 | > |
| 1        | F 🗌 🔤 🚆             |   |

ファイルがしてで表示されます。 ファイルを閲覧・再生しようとすると、ロックコードの入力が必要になります。

[パスワード付きZip圧縮]を指定してバックアップした場合、入力したパスワードを忘れないようご注意ください。

? ロックを解除したい 「ロック解除する、解凍する」をご覧ください。

■ Zip [圧縮] の場合

 $\checkmark$ 

3-1.ファイル名についての説明画面が表示されたら、表示内容を確認し、 [OK] をタップする

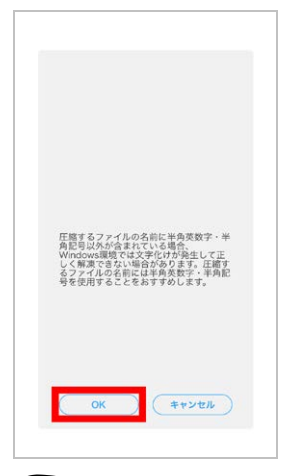

☞ ファイル名の入力画面が表示されます。

**3-2.**必要に応じてファイル名を変更し、 [**OK**] をタップする ※64文字以内で入力してください。端末依存文字の絵文字や一部の記号(:/¥|, ?"<>)は、使用できません。

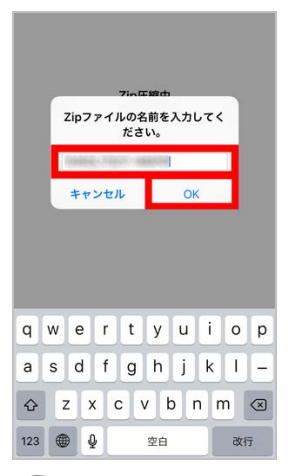

☞ 圧縮処理が開始します。

3-3. [完了しました] と表示されたら、 [OK] をタップする

| 187 |          |       |
|-----|----------|-------|
| 1   | m        |       |
| (   |          |       |
|     |          |       |
| X.  |          |       |
| -   |          |       |
|     |          | -     |
| 1   | 完了しました。  |       |
| -   |          | -     |
| 10  |          |       |
|     |          |       |
| _   |          |       |
| 11  | ок       |       |
|     | Ø 🛯      | 1     |
| 36- | 1742 AUX | 石刻の変更 |

圧縮されます。
 ? 解凍したい
 「ロック解除する、解凍する」をご覧ください。

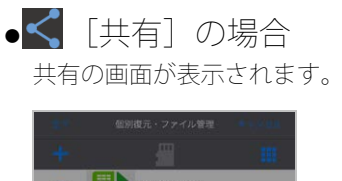

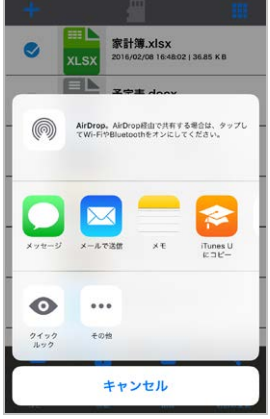

※表示内容は、お使いの環境により異なります。 以降の操作については、iPhone/iPadのユーザーガイドをご覧ください。

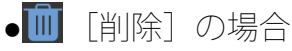

**3-1.** [o<sup>\*</sup>のアイテムを削除?] をタップする

\*:「o」には、選択したファイルやフォルダの数が入ります。

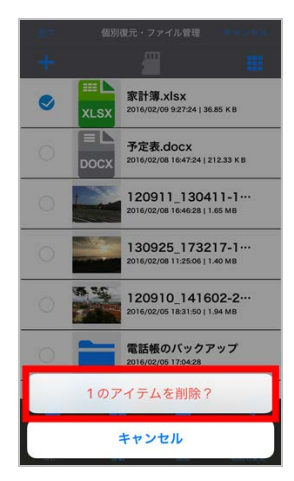

(③) 削除処理が開始されます。

3-2. [完了しました] と表示されたら、 [OK] をタップする

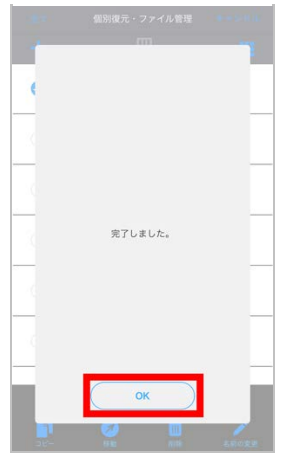

③)削除されます。

#### ● / [名前の変更] の場合

**3-1.**新しい名前を入力して、[**OK**]をタップする

**※64**文字以内で入力してください。端末依存文字の絵文字や一部の記号(:**/¥|**, **?" <>**)は、使用できません。

| ●== 個別復元・ファイル管理 ●==>=0.1L                         |    |     |              |         |          |     |                |              |
|---------------------------------------------------|----|-----|--------------|---------|----------|-----|----------------|--------------|
|                                                   |    |     |              |         |          |     |                | 88           |
| 家計薄.xlsx<br>2014/00/01 1648/02 1948 5 5<br>名前の変更: |    |     |              |         |          |     |                |              |
|                                                   | ** | 198 |              |         |          |     |                |              |
| Q                                                 | +  | ヤン  | セル<br>20     | 16/02/0 | x0 10.44 | OK  | 00 M D         |              |
|                                                   |    |     | 120          | 3092    | 25_1     | 732 | 17-1.<br>40 мв | ••           |
| 120910_141602-2···                                |    |     |              |         |          |     |                |              |
| q                                                 | we | e I | r I          | t l     | y l      | 4   | i c            | р            |
| а                                                 | s  | d   | f            | g       | h        | j   | k              | 1            |
| ŵ                                                 | z  | x   | С            | v       | b        | n   | m              | $\bigotimes$ |
| 123                                               |    | ₽   | space return |         |          |     | turn           |              |

○ 変更処理が開始されます。

3-2. [完了しました] と表示されたら、 [OK] をタップする

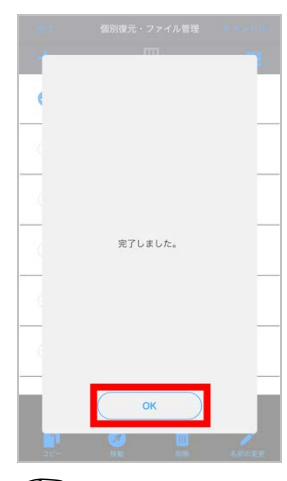

☞名前が変更されます。

ページの先頭

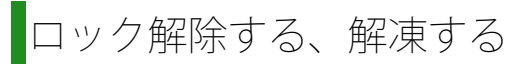

ロックしたファイルや、**Zip**ファイルを閲覧・再生などしたい場合、ロック解除、または解凍します。 \*本章では、 [個別復元・ファイル管理] 画面の画像を掲載しています。

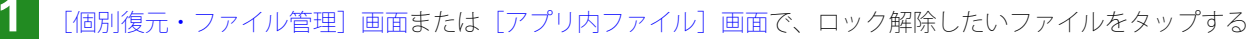

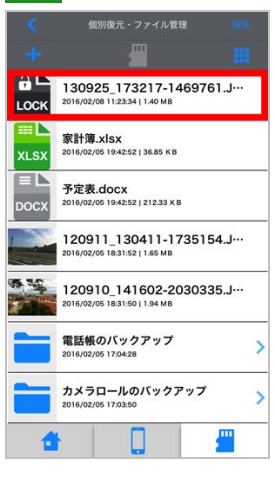

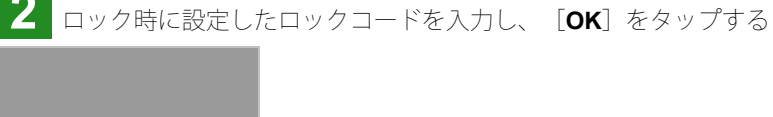

| ロック解除中<br>ロック解除<br>ロック解除 |                |                 |   |   |   |   |   |   |   |
|--------------------------|----------------|-----------------|---|---|---|---|---|---|---|
|                          | キャンセル OK       |                 |   |   |   |   |   |   |   |
| 1                        | 2              | 3               | 4 | 5 | 6 | 7 | 8 | 9 | 0 |
| -                        | 1              | :               | ; | ( | ) | ¥ | & | @ | " |
| #+=                      | ** . , ? ! ′ 🛛 |                 |   |   |   |   |   |   |   |
| ,                        | ABC            | BC space return |   |   |   |   |   | m |   |

☞ ロック解除を開始します。

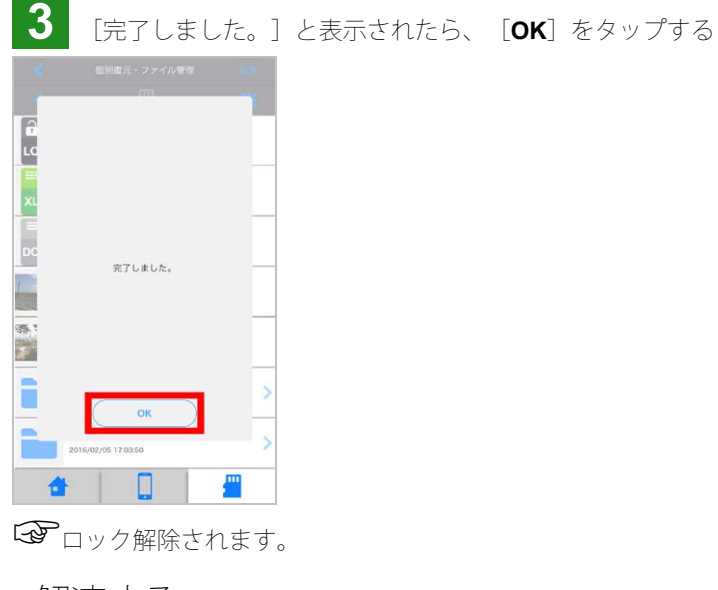

■解凍する

1

[個別復元・ファイル管理] 画面または [アプリ内ファイル] 画面で、解凍したいZipファイルをタップする

| ZIP  | 家計簿.zip                                                     |   |
|------|-------------------------------------------------------------|---|
|      | 2010/02/09 92420   31.97 KB                                 |   |
|      | 予定表.docx<br>2016/02/08 16:47:24   212.33 K B                |   |
|      | 120911_130411-1735154.J···<br>2016/02/08 16:46:28   1.65 MB |   |
|      | 130925_173217-1469761.J···<br>2016/02/08 11:25:06   1:40 MB |   |
| a vç | 120910_141602-2030335.J···<br>2016/02/05 18:31:50   1.94 MB |   |
|      | 電話帳のバックアップ<br>2016/02/05 17:04:28                           | > |
|      | カメラロールのバックアップ<br>2016/02/05 17:03:50                        | > |
| 4    |                                                             |   |

Windows環境で圧縮されたファイルの解凍に関する説明画面が表示されます。

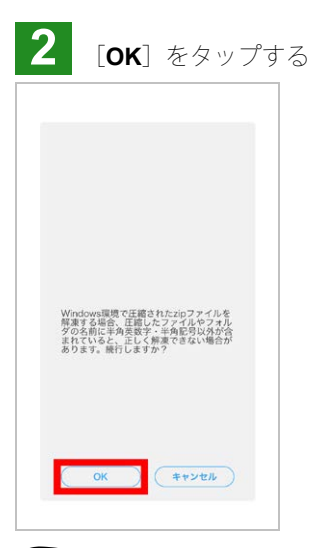

☞ 解凍を開始します。

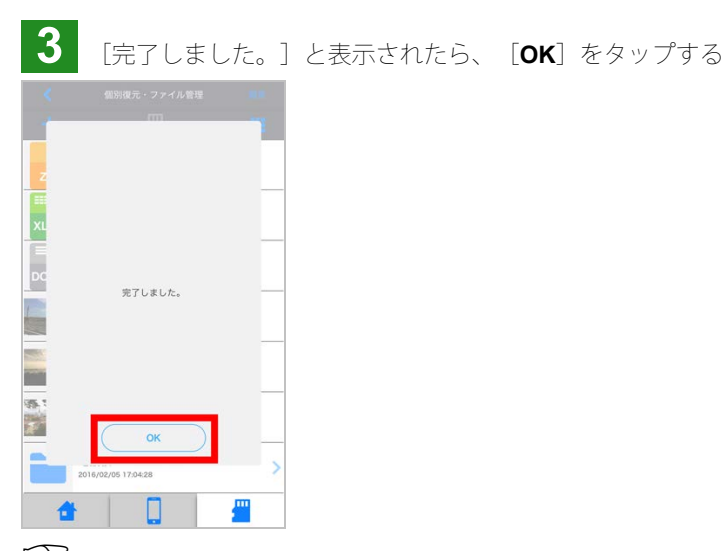

1 解凍されます。

ページの先頭

# 設定

- 隠しファイル表示やビデオ再生リピートを設定する
- microSDカード内の全データを削除する
- 詳細WEBマニュアルやWEBページを表示する

# 隠しファイル表示やビデオ再生リピートを設定する

隠しファイル\*を表示したり、ビデオを再生時、繰り返し再生するようにしたり設定できます。 \*:隠しファイルとは、Windows環境やMac環境で作成されるシステムファイルや、非表示に設定したファイルのことです。通常は、非表示のままで設定を変更しな いことをお勧めします。

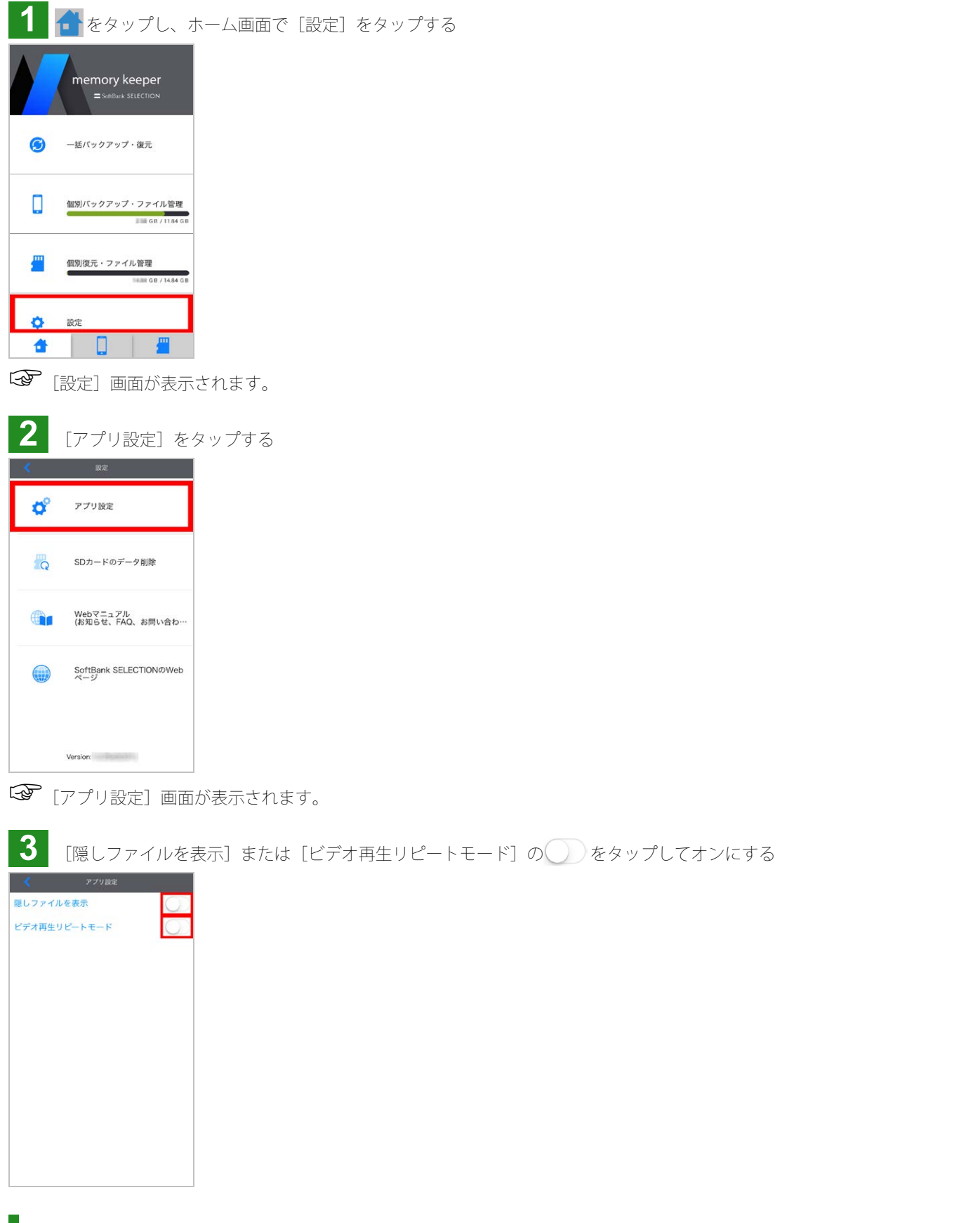

microSDカード内の全データを削除する

microSDカード内の全データを削除し、クイックフォーマットします。

警告

- 々を削除すると - 元に戸せません \_\_\_\_

| テーダを削除すると、元に戻せません。                    |            |
|---------------------------------------|------------|
| 1 🔓をタップし、ホーム画面で [                     | 設定] をタップする |
| memory keeper<br>= Suffbank SELECTION |            |
| (ご) 一括パックアップ・復元                       |            |
| (個別バックアップ・ファイル管理<br>■■ GB / 1184 GB   |            |
|                                       |            |
|                                       |            |
| ☞ [設定] 画面が表示されます。                     |            |
| 2                                     |            |

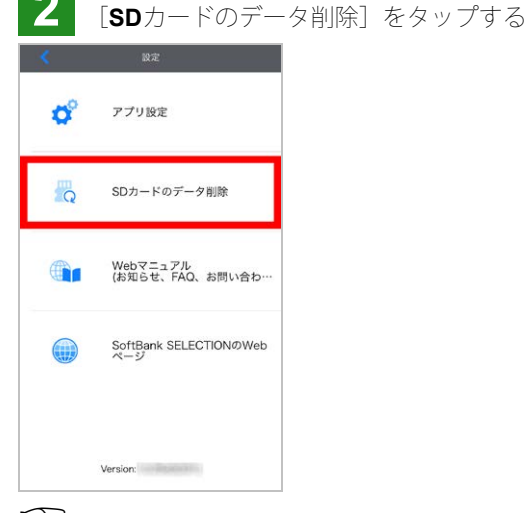

SDカードの全てのデータ削除を行いますか?」と表示されます。

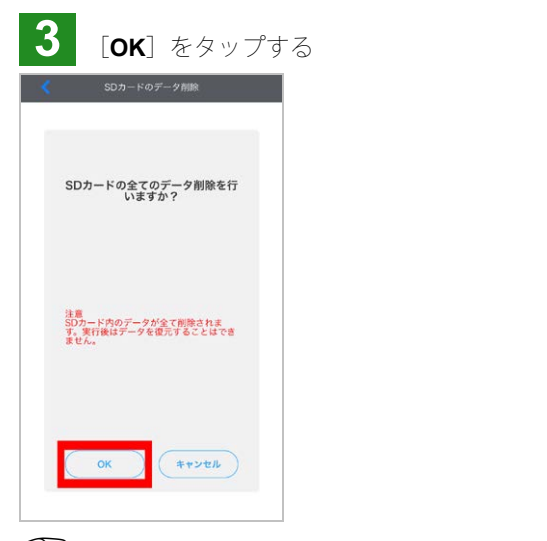

☞ 「本当に全てのデータ削除を行いますか?」と表示されます。

4 [**OK**] をタップする

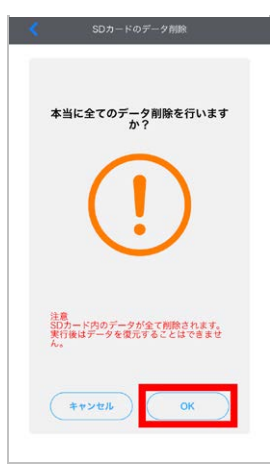

(3) 削除処理が開始します。

 $\checkmark$ 

処理中は、絶対にmicroSDカードや本製品を取り出さないでください。

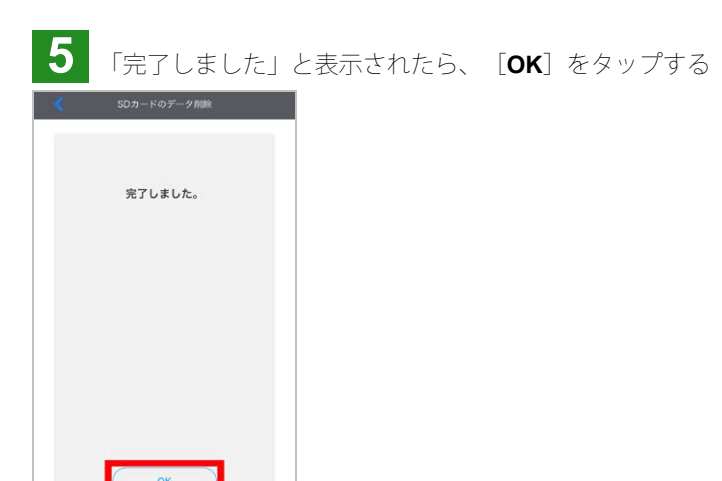

# 詳細WEBマニュアルやWEBページを表示する

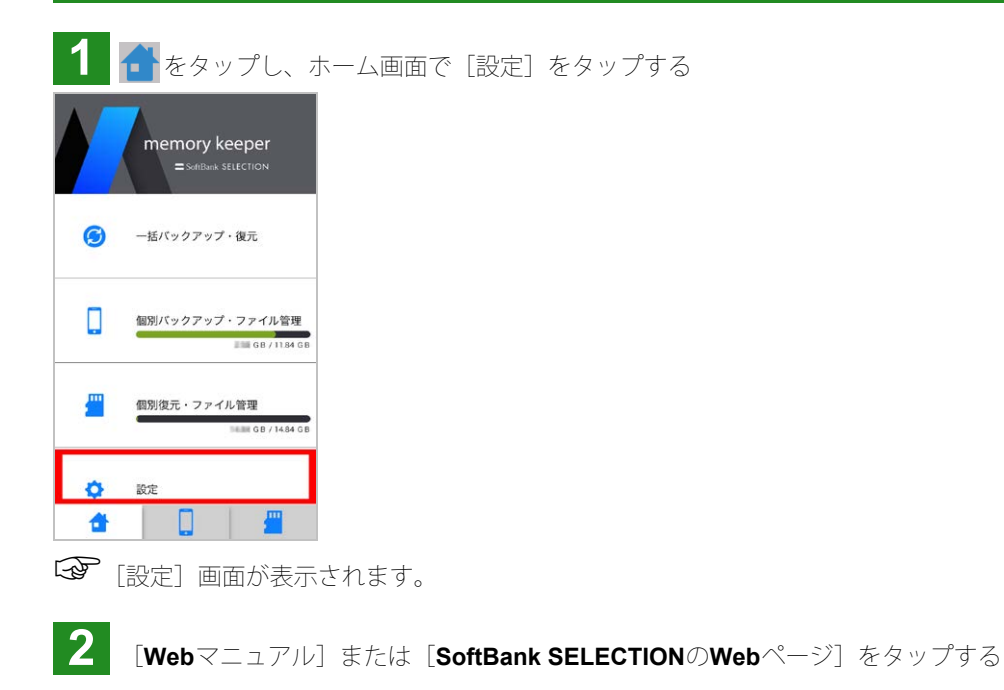

| < | 設定                            |
|---|-------------------------------|
| ¢ | アプリ設定                         |
| R | SDカードのデータ削除                   |
|   | Webマニュアル<br>(お知らせ、FAQ、お問い合わ…  |
|   | SoftBank SELECTIONのWeb<br>ページ |
|   | Version:                      |

☞本製品のサポートサイトまたは本製品サイトが表示されます。

ページの先頭 本製品の仕様・準備 パソコンでの使い方

### パソコンでの使い方

「準備 – パソコンの場合」に従って、本製品をパソコンに接続したら、次の手順に従って、データ表示や取り外しをします。 ※掲載している画面は一例です。お使いの環境により異なります。

#### 警告

必ず下記の手順に従って、本製品を取り外してください。正しい手順で取り外さないと、データやmicroSDカードが破損する恐れがあります。

Windowsの場合 Mac OSの場合

Windowsの場合

- microSDカード内のデータを表示する
- 本製品を取り外す

# microSDカード内のデータを表示する

エクスプローラーを開き、 [コンピュータ]の [リムーバル記憶域があるデバイス] で、本製品をダブルクリックする

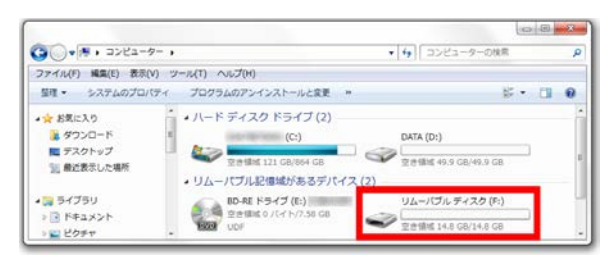

「microSDカード内のデータが表示されます。

製品を取り外す

1 エクスプローラーを開き、[コンピュータ]の[リムーバル記憶域があるデバイス]で、[リムーバルディスク]を右クリックし、表示されるメニューで[取り出し]をクリックする

※タスクバーの in [ハードウェアを安全に取り外してメディアを取り出す]をクリックして表示されるメニューで、 [memory keeperの取り出し] もクリック しても同じです。

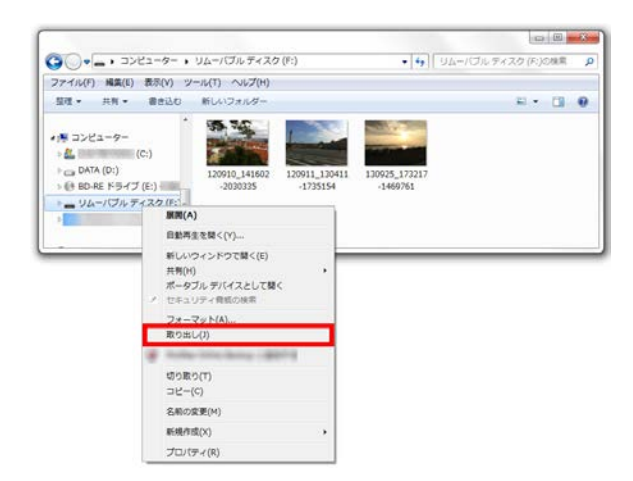

☞ 「ハードウェアの取り外し・リムーバブルディスク(:o\*) はコンピューターから安全に取り外すことができます。」とタスクバー にメッセージが表示されます。

\*:「o」にはドライブ名が表示されます。

- microSDカード内のデータを表示する
- 本製品を取り外す

# **microSD**カード内のデータを表示する

**Finder**を開き、 [デバイス] の [**Untitled**] をクリックする

※デスクトップに\_\_\_\_ が表示される場合、これをダブルクリックしても同じです。

|              | マイファイル |       |
|--------------|--------|-------|
|              |        | Q. 校園 |
| よく使う項目       |        |       |
| □ マイファイル     |        |       |
| iCloud Drive |        |       |
| ( AirDrop    |        |       |
| や アプリケー…     |        |       |
| □ デスクトップ     |        |       |
| ③ 書類         |        |       |
| 0 ダウンロード     |        |       |
| 7/512        |        |       |
| □ Untitled ≜ |        |       |
| 1147         |        |       |

「microSDカード内のデータが表示されます。

本製品を取り外す

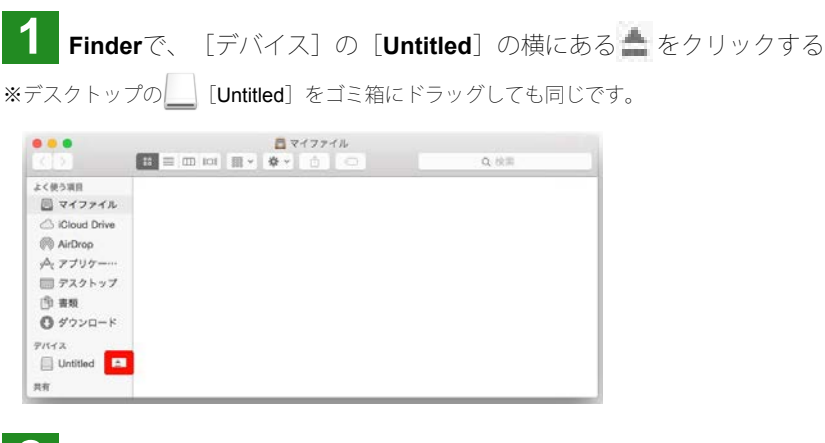

2 本製品を取り外す

ページの先頭 iPhone/iPadでの使い方 困ったときには

# 困ったときには

本製品の接続 アプリのインストール ファイルの閲覧・再生、削除 バックアップ・復元 本体の異常

本製品の接続

Q 本製品を接続しても、microSDカードが認識されない

A アプリや、microSDカード、本製品の状態が正しくない可能性があります

アプリの確認

アプリがインストールされていますか?iPhone/iPadのホーム画面で、 (会) [App Store] を起動し、「memory keeper」を検索してインストールしてください。

microSDカードの確認

- microSDカードが正しく挿入されていますか? →「準備」
- 対応のmicroSDカードですか? →「対応SDカードとフォーマット」
- 対応の形式でフォーマットしていますか? →「対応SDカードとフォーマット」
- フォーマットできますか?できない場合、ほかのmicroSDカードを使ってください。 フォーマットについて:

microSDカードは、一般的にフォーマット済みの状態で販売されているため、そのままの状態で本製品にて使用できます。ただし、microSDカードを、ご自分で本製品の対応形式以外でフォーマットした場合は、対応形式でフォーマットしなおす必要があります。

本製品でフォーマットはできません。パソコンで行ってください。フォーマットすると、保存されていたデータがすべて消去され るため、ご注意ください。

本製品の確認

本製品が、iPhone/iPadまたはパソコンに正しく接続されていますか?→「準備」

ページの先頭

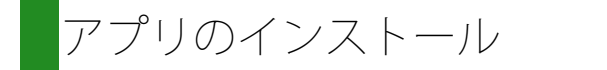

**Q** アプリをインストールできない

App Storeからインストールしてください

iPhone/iPadのホーム画面で、 🔗 [App Store] を起動し、「memory keeper」を検索してインストールしてください。

ページの先頭

## ファイルの閲覧・再生、削除

**Q** [カメラロール] のデータを見ることができない

▲ アクセス許可の設定がされていません 「Q カメラロールや電話帳のバックアップ・復元ができない」をご覧ください。

Q ファイルを閲覧・再生できない

A 非対応の形式のファイルは閲覧・再生できません 対応ファイル形式ですか?→「対応ファイル形式とアイコン」 **Q** ファイルの並び順を変更したい

A 作成日時の新しい順で表示されます 並び順は変更できません。

Q microSDカード内の全てのファイルを一括で削除したい

▲ [設定]の[SDカードのデータ削除]で削除できます 詳しくは、「microSDカード内の全データを削除する」をご覧ください。

ページの先頭

**ヾ**ックアップ・復元

**Q** microSDカードが認識されない

🗛 microSDカードの状態が正しくない可能性があります

- microSDカードが正しく挿入されていますか?→「準備」
- 対応のmicroSDカードですか?1→「対応SDカードとフォーマット」
- microSDカードがフォーマット(初期化)されていますか?→「Q microSDカードをフォーマット(初期化)したい」
- microSDカードのデータが破損していませんか?フォーマットしてください。→「Q microSDカードをフォーマット(初期化) したい」

**Q** microSDカードをフォーマット(初期化)したい

A パソコンで行ってください
 本製品でフォーマットはできません。
 SDカードスロット付きのパソコンなどを使って、FAT32またはexFAT形式でフォーマットしてください。
 フォーマットすると、microSDカードに保存されているデータが全て消去されます。ご注意ください。
 ※メモリーカードスロットによっては microSDメモリーカード挿入の際に、変換アダプタが必要となる場合があります。

Q microSDカードの空き容量を確認したい

A アプリで確認できます 詳しくは、「iPhone/iPadやmicroSDカードの容量を確認する」をご覧ください。

### **Q** バックアップできない、復元できない

A 次の点を確認してください

- 本製品対応のmicroSDカードですか?→「対応microSDカードとフォーマット」
- 本製品のコネクタに異物が付いていませんか?付いている場合、取り除いてください。
- バックグランドで起動しているアプリがありませんか?終了してください。
- iPhone/iPadのバッテリー残量は十分ですか?十分にバッテリー残量がある状態でバックアップ/復元してください。
- バックアップの場合、次の点も確認してください。
   本製品対応のファイル形式ですか?→「対応ファイル形式とアイコン」
   ※対応ファイル形式であっても、お使いの端末やご使用環境によっては閲覧・再生できない場合があります。
  - カメラロール、アプリ内のファイル、または電話帳のデータですか?そのほかのデータはバックアップはできません。
  - [カメラロール]や[連絡先]へのアクセスを許可していますか?「アクセス拒否」の画面が表示される場合、アクセスを許可してください。→「Qカメラロールや電話帳のバックアップ・復元ができない」
  - microSDHCカードに4GB以上のファイルをバックアップしようとしていませんか?microSDHCカードの場合、1ファイルの サイズ上限は4GBです。
  - microSDカードの空き容量が十分ですか?空き容量を、アプリなどで確認してください。

端末依存の絵文字がファイル名やフォルダ名に含まれていませんか?含まれていると、正しくバックアップできない場合があ ります。

- 復元の場合、次の点も確認してください。 • 同姓同名が登録されていませんか?登録されていると、正しく復元されない場合があります。
  - 上記すべてを行ってもバックアップノ復元できない場合、ソフトバンクセレクションお客様窓口までご連絡ください。

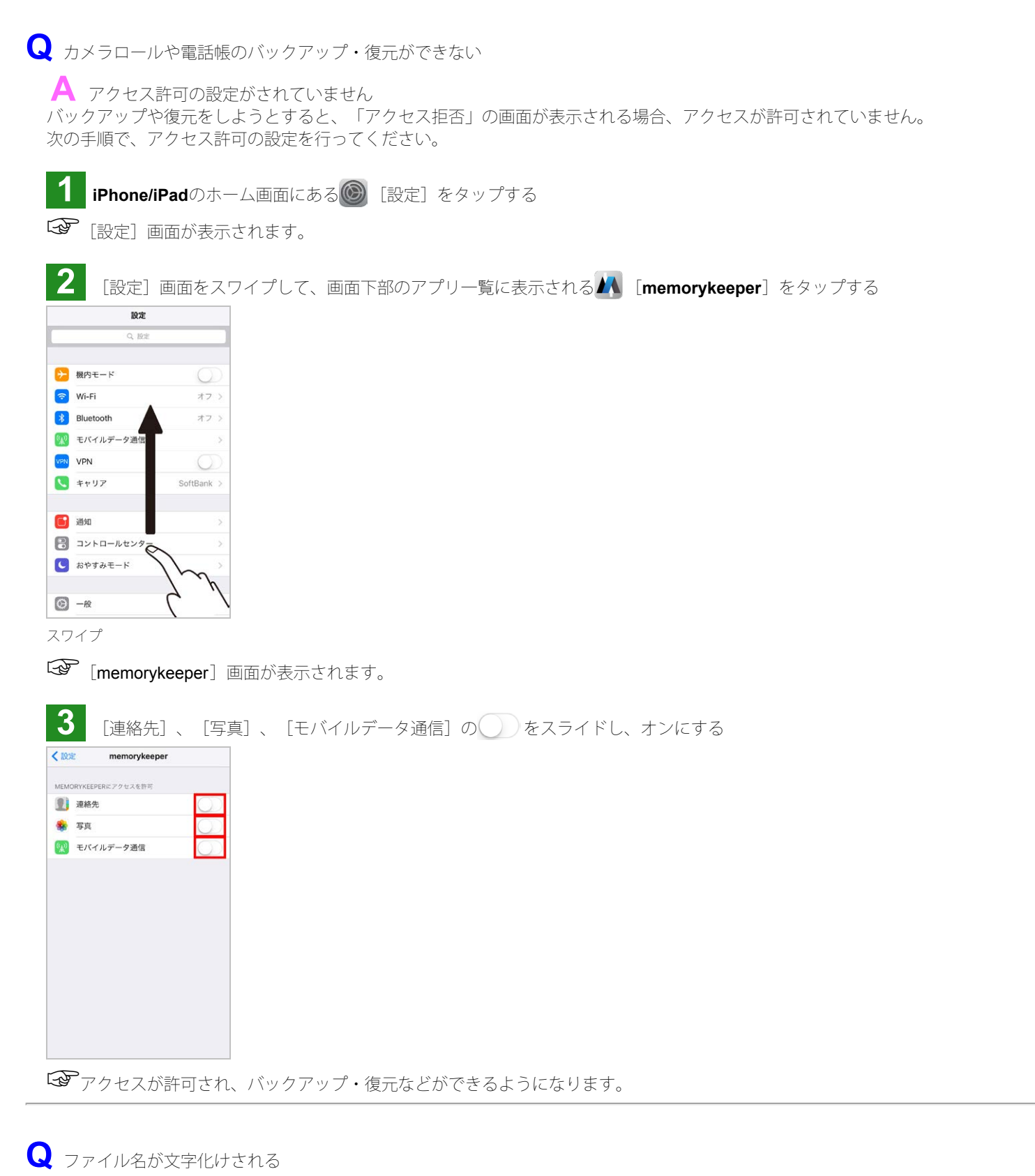

Windows環境で作成されたファイルは、文字化けが起きる場合があります

Q iPhone/iPadがスリープ状態(バックライト消灯)になってもバックアップは継続されるか?

継続されます

**Q** キャンセルできない、キャンセルに時間がかかる

▲ 時間がかかる場合があります

ファイルの削除や転送などの処理中に[キャンセル]をタップすると、実行中の処理が完了してから、キャンセルされます。 そのため、キャンセルできなかったり、大きなサイズのファイルの場合は、キャンセルに時間がかかったりする可能性があります。

Q 「送り先のストレージに十分な空きがありません。」と表示される

A microSDカードの容量が十分にありません データを削除するか、新しいSDカードをお使いください。

ページの先頭

# 本体の異常

Q 「アクセサリの初期化に失敗しました。販売元にお問い合わせください。」というメッセージが表示される。

A 次の手順で、本製品を接続しなおしてください
 ①本製品を取り外す
 ②microSDカードが正しく挿入されていることを確認する
 ③アプリを終了する
 ④iPhone/iPadを再起動する
 ⑤アプリを起動する
 ⑥本製品を接続する
 ※microSDカードの挿入や、本製品の接続については、「準備」をご覧ください。

Q 本製品の動作が不安定、操作を受け付けない

A ホーム画面を表示されてから、アプリを終了し、本製品を取り外してください その後、再度アプリを起動し、本製品を接続してください。→「準備」

ページの先頭 パソコンでの使い方 さくいん

# さくいん

■あ行

圧縮([圧縮]、解凍する)
アプリ(インストール、起動)
[アプリ内のファイル] (画面、保存領域)
[アルバム] 画面
[一括バックアップ・復元] (画面、バックアップ・復元)
[移動]

### ■か行

[隠しファイルを表示] [カメラロール] 画面 [カメラロールのバックアップ] [共有] [コピー] [個別バックアップ・ファイル管理] (画面、バックアップ、ファイル管理) [個別復元・ファイル管理] (画面、ファイル管理、復元)

#### ■さ行

削除(全データの削除、ファイルやフォルダの削除) 仕様 [設定] (設定する、画面)

#### ■た行

対応機種 タブ [電話帳のバックアップ]

#### ■な行

[名前の変更]

#### ■は行

```
パソコン(動作環境、接続、使い方)
バックアップ(一括、個別)
[ビデオ再生リピートモード]
フォルダ作成
復元(一括、個別)
ホーム画面
```

#### ∎ま行

[メール]

#### ■ら行

ロック(解除する、[ロック])

#### ■アルファベット

#### Mac OS

```
memory keeper (インストール、起動)
microSDカード (全データの削除、挿入・取り出し、対応microSDカードとフォーマット、容量の確認)
[SDカードのデータ削除]
[SoftBank SELECTIONのWebページ]
[Webマニュアル]
Windows
```

ページの先頭 困ったときには

# 本マニュアルについて

表記・画面について

- 「SoftBank SELECTION microSDカードリーダー& ライター for iPhone/iPad」を、本書では「本製品」といいます。
- 専用アプリ「memory keeper」を、本書では「アプリ」といいます。
- 本書では次の機種/バージョンの操作を説明しています。
  - ∘ iPhone : iPhone 6
  - Windows : Windows 7
  - o Mac∶OS X バージョン10.9.4

上記以外の機種/バージョンをお使いの場合、本書で掲載している操作や画面とは異なる場合があります。また、上記の機種/バージョンであっても、お使いの環境によって、本書で掲載している操作や画面と異なる場合があります。

商標について

- Microsoft、Windows、Internet Explorerは米国Microsoft Corporationの米国およびその他の国における登録商標です。
- Mac、Mac OS、OS X、FinderはApple Inc. の米国およびその他の国における登録商標です。
- iPhone は、Apple Inc. の商標です。iPhone 商標は、アイホン株式会社のライセンスに基づき使用されています。
- App StoreはApple Inc. のサービスマークです。
- SD、SDHC、SDXC、microSD、microSDHC、microSDXCロゴはSD-3C,LLCの商標です。
- その他、本書に記載されている会社名、システム名、製品名は一般に各社の登録商標または商標です。

ページの先頭